# D394 - 2016

Noua procedura de generare a declaratiei a fost proiectata in baza Ordinului nr.2264/2016 privind declararea livrarilor/prestarilor si achizitiilor efectuate pe teritoriul national de persoanele inregistrate in scopuri de TVA, conform articolului 316 din Codul Fiscal.

Optiunea de generare a declaratiei se gaseste in meniul principal al programului DECLARATII (vezi figura 1).

| Wín      | WINMENTOR DECLARATI Firma: D394 2016 - Julie 2016 |       |              |          |                     |          |        |           |      |     |          |        |
|----------|---------------------------------------------------|-------|--------------|----------|---------------------|----------|--------|-----------|------|-----|----------|--------|
| Dive     | rse Mi                                            | ENTOP | SALA         | ARII ADI | EVERIN <sup>®</sup> | TE Help  | Utilia | zator: Ma | ster |     |          |        |
| <u>ە</u> | Firma                                             | Luna  | <del>~</del> | ►        | 112<br>V            | 205<br>V | 208    | 300<br>V  | VIES | 392 | 394<br>V | BILANT |
|          |                                                   |       |              |          |                     |          |        |           |      |     |          |        |

Fig. 1

In continuare formatul vechi va putea fi folosit din meniul secundar, utilizand optiunea "394 veche" (vezi figura 2).

| Win  |        |       | DECI | _ARA   | <b>Fill</b> Fin | ma: D394 201 | 16 - Iulie 201 | 6            |      |  |
|------|--------|-------|------|--------|-----------------|--------------|----------------|--------------|------|--|
| Dive | erse M | ENTOP | SALA | RII AD | EVERIN          | TE Help      | Utiliz         | ator: Mas    | sier |  |
| Ō    | Firma  | Luna  |      | ►      | Fise fisc.      |              | 100            | 394<br>veche |      |  |
|      |        |       |      |        | 0               |              |                |              |      |  |

Fig. 2

Trecerea dintr-un meniu in altul se face prin intermediul butonului "sageata".

# ACTIUNI PREALABILE GENERARII DECLARATIEI ce trebuie efectuate in aplicatia WinMENTOR:

- 1. configurarea constantelor generale de functionare, sectiunea DECLARATII, corespunzatoare declaratiei 394;
- 2. asocierea codului CAEN corespunzator activitatilor secundare ce se raporteaza in declaratie, gestiunilor firmei, daca in constante ati precizat ca firma desfasoara activitati secundare din lista celor ce se raporteaza;
- 3. asocierea in nomenclatorul de articole, a categoriilor de articole pentru care se utilizeaza taxarea inversa si a codului D394 pentru cereale si seminte;
- 4. in cazul in care solicitati rambursarea soldului negativ inregistrat in D300 (decontul de TVA), aferent perioadei de raportare, verificati daca a fost inregistrata destinatia achizitiilor legate de bunurile imobile;
- 5. lansarea in executie a procedurii "Optimizare inregistrare discount-uri + valoare achizitie" din modulul SERVICE > INTRETINERE;
- 6. lansare in executie a procedurii "Verificare coerenta date" din modulul SERVICE > AVARIE.

Observatii: actiunile 2, 4 nu sunt utile declaratiei pentru lunile iulie, august, septembrie.

Pentru detalii suplimentare consultati ANEXA\_PRECIZARI GENERARE D394 din directorul DOCUMENTATIE al kit-ului de WinMENTOR.

#### ATENTIE !!!

Codul fiscal inregistrat in nomenclatorul de parteneri, in fereastra "Date generale", are semnificatia de cod fiscal curent, raportat la data sistemului. Se preia pe inregistrarea tranzactiei la ADAUG tranzactie noua sau MODIFICAREA PARTENERULUI pe o tranzactie existenta.

La consultarea ulterioara a tranzactiei, codul fiscal afisat nu mai provine din nomenclatorul de parteneri ci chiar din tranzactie.

Modificarea codului fiscal a unei tranzactii nu se face prin modificarea codului fiscal din nomenclatorul de parteneri si reselectarea partenerului pe tranzactie ci prin selectarea butonului "CF:..." (vezi figura 3) care deschide istoricul codurilor utilizate de firma, un view din care puteti alege codul fiscal pentru tranzactie sau sa adaugati un nou cod pe care sa-l selectati (teoretic ar trebui sa fie maxim doua coduri: unul cu prefixul corespunzator calitatii de platitor de TVA si un altul pentru situatia in care nu este platitor de TVA).

La adaugarea unui nou cod fiscal in fisierul de istoric nu se actualizeaza si codul fiscal din nomenclatorul de parteneri decat daca nu este inregistrat nici un alt cod fiscal.

Modificarea codului fiscal din nomenclatorul de parteneri nu modifica codul fiscal atribuit tranzactiilor deja inregistrate.

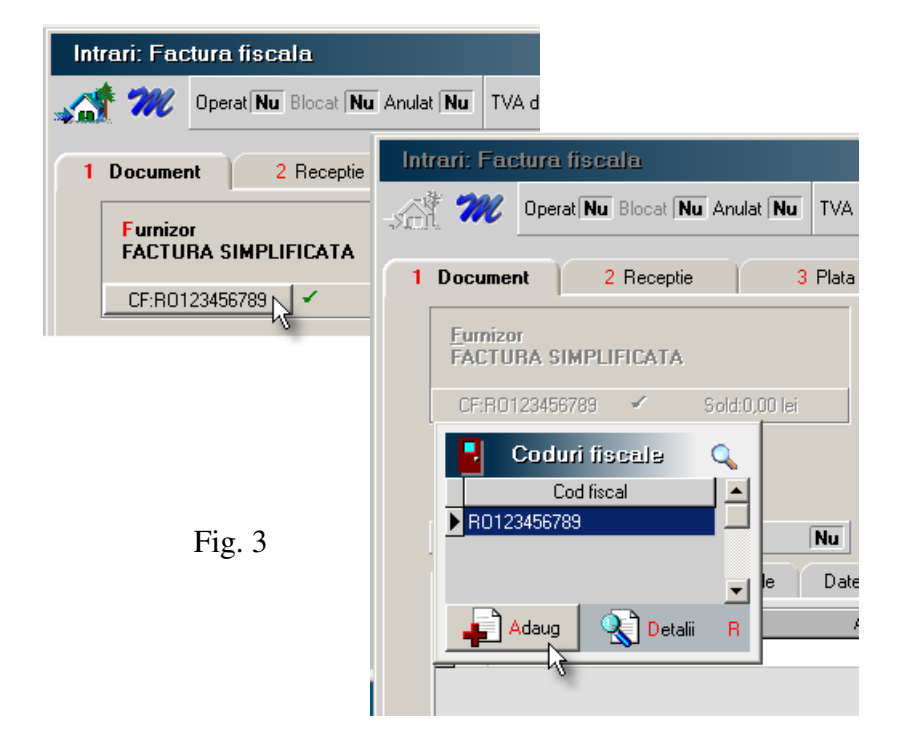

Deschiderea aplicatiei afiseaza fereastra din figura 4 in care sunt usor de recunoscut elementele uzuale ale interfetelor de generare a declaratiilor. Noutatea consta in prezenta meniului arborescent din stanga ferestrei care permite **consultarea** diverselor situatii corespunzatoare declaratiei.

In antetul interfetei de generare a declaratiei sunt optiunile de generare:

- **Tip declaratie** lunara, trimestriala, semestriala, anuala. Implicit tipul va fi cel selectat in constanta generala TVA: **"Mod editare jurnale TVA"** (idem declaratia 300 decont TVA).
- **Perioada elaborarii declaratiei** implicit va fi anul si luna de final a perioadei selectate ca tip pentru declaratie.

| Declaratia 394                                                                                                    |                                                                                                    |                                                                                   |                                                                                             |                                                                                                    |                  |
|----------------------------------------------------------------------------------------------------|----------------------------------------------------------------------------------------------------|-----------------------------------------------------------------------------------|---------------------------------------------------------------------------------------------|----------------------------------------------------------------------------------------------------|------------------|
| Tip Iunara 💌 Luna:                                                                                                    | 7 An: 2016<br>Acord privind consultare                                                                                                    | TVA I<br>Au fost efectuate<br>a declaratiei de catre persoanele impozabile cuprir | a incasare ?<br>operatiuni ?<br>nse in ea ?                                                 | Generare                                                                                                    | Salvez           |
| <ol> <li>Firma</li> <li>Romania platitori de TVA<br/>Sinteza<br/>Detalii</li> <li>Livrari</li> <li>Livrari in regim special<br/>Achizitii (TVA la incasare)<br/>Achizitii (TVA la incasare)<br/>Achizitii in regim special<br/>Livrari taxare inversa<br/>Achizitii taxare inversa</li> <li>Neplatitori TVA<br/>Sinteza<br/>Detalii</li> <li>Livrari in regim special<br/>Achizitii</li> <li>Livrari in regim special<br/>Achizitii</li> <li>Livrari</li> <li>Livrari negim special<br/>Achizitii</li> <li>Sinteza</li> <li>Detalii</li> <li>Livrari</li> <li>Livrari</li> <li>Livrari</li> <li>Achizitii</li> <li>Achizitii</li> <li>Alte Informatii</li> <li>Facturi simplificate<br/>Facturi utilizate<br/>Rambursare TVA<br/>Detalii TVA</li> </ol> | Dete contribuabil Denumire Domiciliu fiscal Cod inreg. in scop de TVA Fax Fax E-mail  Reprezentant fiscal/legal/impute Adresa Cod ident.fiscala/CNP Telefon E-mail | Calitate                                                                          | Cale selectata pentr<br>D:\wINMENTDATA<br>Selecteaza disc<br>Director<br>Sterge<br>director | u export:<br>A\CATALIST<br>D : []<br>\<br>\<br>/INMENT<br>DATA<br>CATALIST<br>2016_06<br>2016_07<br>2016_08<br>2016_08<br>Val | V<br>lidator XML |
|                                                                                                    | Nume, prenume                                                                                                    | CNP/NIF                                                                           | Functie in firma                                                                            | Alta ca                                                                                                    | alitate          |
|                                                                                                    |                                                                                                    |                                                                                   |                                                                                             |                                                                                                    |                  |
| 12 million (1997)                                                                                                    |                                                                                                    |                                                                                   |                                                                                             |                                                                                                    |                  |

Fig. 4

Selectarea butonului "Generare" are ca efect tratarea urmatoarelor tranzactii din baza de date:

| I. INTKAKI.                        |                               |
|------------------------------------|-------------------------------|
| ➤ facturi                          | sectiunile: C, D, E, F, H, I; |
| facturi in asteptare               | idem;                         |
| facturi la aviz                    | idem;                         |
| invoice-uri                        | sectiunile: E, F, H, I;       |
| chitante/bon fiscal                | sectiunea: I;                 |
| achizitii de la persoane fizice    | sectiunea: D;                 |
| 2. IESIRI:                         |                               |
| ➢ facturi                          | sectiunile: C, D, E, F, H, I; |
| <ul><li>facturi la avize</li></ul> | idem;                         |
| facturi in valuta                  | idem;                         |
| chitanta bon fiscal                | sectiunea: G (tranzactii I2); |
| <b>3.</b> TREZORERIE:              |                               |

➤ monetare

sectiunile: G (tranzactii I1 - daca "Provine de la casa de marcat" este Da; tranzactii I2 - daca "Provine de la casa de marcat" este Nu); sectiunea: G (tranzactii I2).

casa/banca: incasari direct pe cont

Colectarea datelor din baza de date se face la nivel de COD FISCAL pentru partenerii persoane juridice si la nivel de CNP, adresa pentru persoanele fizice. Din acest motiv s-a introdus validarea existentei codurilor fiscale (...) la salvarea tranzactiilor de intrare/iesire din WinMENTOR.

#### SECTIUNILE DECLARATIEI

1. **FIRMA** 

- se refera la datele de identificare a contribuabilului pentru care se intocmeste declaratia, a reprezentantului legal, a celui care a intocmit declaratia (vezi figura 4).

Datele de identificare ale reprezentantului fiscal/legal/imputernicit (incadrate in careul portocaliu din figura 4) se vor completa automat din descrierea existenta in nomenclatorul de firme, tab-ul "Reprezentant".

2. **SECTIUNEA C** - se refera la tranzactiile firmei cu parteneri persoane impozabile, inregistrate in scopuri de TVA in Romania – singura sectiune (exclusiv cea de rezumat) care se declara pentru lunile iulie, august si septembrie.

| Declaratia 394                                     |                                                                                                    |                                                  |                       |             |
|----------------------------------------------------|----------------------------------------------------------------------------------------------------|--------------------------------------------------|-----------------------|-------------|
| ip platitor <mark>lunar _</mark> Lur               | TVA k TVA k Au fost efectuate Acord privind consultarea declaratiei de catre persoanele impozabile cup | a incasare Da<br>operatiuni Da<br>rinse in ea Da | <b>G</b> enerare      | Salvez      |
| 1. Firma<br>2. Romania platitori de TVA<br>Sinteza | Numarul persoanelor inregistrate in scopuri de TVA 5<br>Tranzactii inregistrate                        |                                                  |                       |             |
| Detalii                                            | Tip tranzactii                                                                                         | %TVA                                             | Nr.facturi Baza impoz | abila TVA 🔺 |
| Livian<br>Livian special                           | 1 - (L) livrari/prestari de servicii                                                                   | 5                                                | 3                     | 3.000 150   |
| Achizitii                                          | 1 - (L) livrari/prestari de servicii                                                                   | 9                                                | 1                     | 2.960 266   |
| Achizitii (TVA la incasare)                        | 1 - (L) livrari/prestari de servicii                                                                   | 20                                               | 10                    | 8.922 1.785 |
| Achizitii in regim special                         | 2 - (LS) livrari/prestari in regim special de calcul a TVA-ului la marja de profit                     | 0                                                | 1                     | 560 0       |
| Livrari taxare inversa                             | 7 - (V) livrari/prestari de servicii cu taxare inversa                                                 |                                                  | 1 3                   | 0.000 0     |
| 7 Bezumat                                          | 8 - (C) achizitii de bunuri si servicii cu taxare inversa                                              | 9                                                |                       | 5.000 2.250 |
|                                                    |                                                                                                    |                                                  |                       | _           |
|                                                    | Situatia pe categorii de produse                                                                       |                                                  |                       |             |
|                                                    | Categori produse/servicii  21. Cereale si plante tehnice                                               | Nr facturi Ba                                    | 25.000 2.25           |             |
|                                                    |                                                                                                    |                                                  |                       | •           |
|                                                    |                                                                                                    |                                                  |                       | С           |

Fig. 5

Are doua componente de prezentare a datelor declaratiei: una sintetica si una analitica. In figura 5 este prezentata fereastra corespunzatoare situatiei sintetice.

De mentionat este faptul ca in grila de detalii a tranzactiilor de livrare si achizitie cu taxare inversa, din fereastra "Sinteza" (vezi figura 5 grila 2), detalierea se face la nivel de categorii de produse si servicii, iar in ferestrele de detaliu "Livrare taxare inversa", "Achizitii taxare inversa" detalierea pentru categoria "Cereale si plante tehnice" se face la nivel de produse agricole (vezi figura 6 grila 2).

| Declaratia 394                                                                                                    |                                                                                                    |                                                                                                    |
|----------------------------------------------------------------------------------------------------|----------------------------------------------------------------------------------------------------|----------------------------------------------------------------------------------------------------|
| _ip platitor lunar _ Lu                                                                                                    | ina: 7 An: 2016 Acord privind consultarea declaratiei de catre persoanel                                                                                                    | TVA la incasare Da Generare Salvez Au fost efectuate operatiuni Da ele impozabile cuprinse in ea Da                                                                                                    |
| <ol> <li>Firma</li> <li>Romania platitori de TVA<br/>Sinteza<br/>Detalii<br/>Livrari in regim special<br/>Achizitii<br/>Achizitii (TVA la incasare)<br/>Achizitii (TVA la incasare)<br/>Achizitii (TVA la incasare)<br/>Achizitii taxare inversa<br/>Livrari taxare inversa</li> <li>Rezumat</li> </ol> | 242     202     192     92         Denumire partener tranzactie         ROMANIA FARA TVA INCASARE         Detalii pe categorii de produse         Categorii produse/servicii       21. Cereale si plante tehnice         21. Cereale si plante tehnice | 52           CIF partener         Nr facturi         Baza Impozabila         TVA totala           R05445344         1         25.000         2.250           V         V         1         25.000         2.250           V         V         V         V         V           V         V         V         V         V           V         V         V         V         V           V         V         V         V         V           V         V         V         V         V           1002         1         12.500         1.125         V           1003         0         12.500         1.125         V |
|                                                                                                    | LEGENDA CULORI cod fiscal eronat<br>cod fiscal valid                                                                                                    | ordonare/cautare (lupa) dupa: CIF partener                                                                                                    |

Fig. 6

Toate ferestrele de detalii, corespunzatoare tipurilor de tranzactii, permit ordonarea partenerilor dupa denumire sau cod fiscal in functie de coloana care a fost activata prin clik de mouse (vezi detaliul din figura 6). Deasemeni toate ferestrele contin in coltul din dreapta jos simbolul sectiunii curente corespunzatoare declaratiei (marcajul verde in figura 6).

# 3. SECTIUNEAD - se refera la tranzactiile firmei cu parteneri neinregistrati in scop de TVA (persoane juridice sau fizice) indiferent de locatia sediului de resedinta (in tara, UE sau nonUE). Se raporteaza incepand cu luna octombrie 2016.

Particularitatile acestei sectiuni constau in faptul ca:

- **achizitiile de la persoane fizice** se detaliaza pe tipuri de documente si categorii de bunuri si servicii;
- **livrarile catre persoane fizice pana in 10.000 lei** se raporteaza centralizat pana la data de 31.12.2016;
- se detaliaza adresa partenerilor implicati in tranzactie.

| Declaratia 394                                                                                                    |                                                   |                                                                       |                                                                    |                                                        |                        |                                               |                |   |
|----------------------------------------------------------------------------------------------------|---------------------------------------------------|-----------------------------------------------------------------------|--------------------------------------------------------------------|--------------------------------------------------------|------------------------|-----------------------------------------------|----------------|---|
| Tip platitor lunar 👤 Luna                                                                                                    | a: 10 An: 2016                                    | ea declaratiei de catre persoa                                        | TVA la inca<br>Au fost efectuate opera<br>nele impozabile cuprinse | isare <b>Da</b><br>atiuni <b>Da</b><br>in ea <b>Da</b> | <mark>G</mark> enerare | , <b>, , , , , , , , , , , , , , , , , , </b> | Salvez         |   |
| 1. Firma<br>2. Bomania platitori de TVA                                                                                                    | Numarul persoanelor neinregis                     | strate in scopuri de TVA:                                             | 3                                                                  |                                                        |                        |                                               |                |   |
| Sinteza                                                                                                    | Tranzactii inregistrate                           |                                                                       |                                                                    |                                                        |                        |                                               |                |   |
| Detalii                                                                                                    | Tip tranzac                                       | tii                                                                   | Tip doc. achizitie                                                 | %TVA                                                   | Nr. tranzactii         | Baza impozabila                               | TVA 🔼          |   |
| Livrari                                                                                                    | 1 - (L) livrari/prestari de servicii              |                                                                       | •                                                                  | 20                                                     | 2                      | 12.500                                        | 2.500          |   |
| Livrari in regim special<br>Achizitii                                                                                                    | 🕨 🕨 9 - (N) achizitii de bunuri si servicii de la |                                                                       |                                                                    |                                                        |                        |                                               | 0              |   |
| Achizitii (TVA la incasare)                                                                                                    | 9 - (N) achizitii de bunuri si servicii de la     | a neplatitori de TVA                                                  | 5 - alt document                                                   | 0                                                      | 1                      | 2.000                                         | 0              |   |
| Achizitii taxare inversa<br>3. Neplatitori TVA<br>Sinteza<br>Detalii<br>Livrari<br>Livrari in regim special<br>Achizitii<br>4. UE<br>5. Non UE<br>6. Case marcat<br>7. Rezumat<br>8. Alte Informatii<br>Facturi simplificate | Detalii achizitii d<br>21. Cereale si plant       | <b>de bunuri si prestari serv</b><br>Categorii produse/<br>te tehnice | icii de la persoane fiz<br>servicii                                | tice                                                   | Nr. tranzactii         | Valoare 30.000                                | v              |   |
| Facturi utilizate<br>Rambursare TVA                                                                                                    | Exceptii: pentru perioada 01.10.2                 | 2016 - 31.12.2016 livrari                                             | e catre persoane fizi                                              | ce a caror <del>v</del>                                | aloare este par        | na in 10.000 lei n                            | u se detaliaza |   |
| Detalii TVA                                                                                                    | Livrari                                           | Nr. facturi                                                           | 1 24% 20                                                           | )% 193                                                 | % 9%                   | 5%                                            |                |   |
|                                                                                                    |                                                   | Baza impozabila                                                       | 1                                                                  | 250                                                    |                        |                                               |                |   |
|                                                                                                    |                                                   | Valoare TVA                                                           | ·                                                                  | 50                                                     |                        |                                               |                |   |
|                                                                                                    | Livrari in r                                      | egim special                                                          | Nr. facturi                                                        |                                                        |                        |                                               |                |   |
|                                                                                                    |                                                   |                                                                       | 3aza impozabila                                                    |                                                        |                        |                                               | D              | ) |
|                                                                                                    |                                                   |                                                                       |                                                                    |                                                        |                        |                                               |                |   |

Fig. 7

In figura 7 este prezentata interfata corespunzatoare sintezei sectiunii. Se poate observa ca detalierea achizitiilor in cazul categoriei de produse "Cereale si plante tehnice" nu cuprinde si grupele de produse (grau..., orz, etc.). Detalierea se va face in fereastra "Achizitii".

In figura 8 este prezentata fereastra "Livrari" similara celei din sectiune C exclusiv detaliul referitor la adresa partenerilor. Nu contine date referitoare la tranzactiile cu parteneri persoane fizice a caror valoare este mai mica de 10.000 Lei.

Fereastra "Achizitii", prezentata in figura 9, permite detalierea categoriei "Cereale si plante" pe grupe de produse (in cazul nostru grupa 1003 – orz).

Exista si in cazul achizitiilor detalierea adresei partenerilor.

4. **SECTIUNEA E** - "Se vor declara numai operatiunile taxabile pentru care locul livrării/prestării este în România conform art. 275, respectiv art. 278 din Codul fiscal și, în cazul achizițiilor de bunuri/servicii beneficiarul este obligat la plata TVA conform art. 307 alin.(2), (3), (5) și (6) din Codul fiscal, care nu se înscriu în declaratia recapitulativă privind livrările/achizițiile/prestările intracomunitare (formular 390)." - Ghid de completare a declaratiei informative 2016 – ANAF.

Practic la achizitii se aduc tranzactiile al caror parteneri au sediul in UE dar nu sunt inregistrati in scopuri de TVA in tarile respective sau sunt inregistrati si tranzactia este cu taxare inversa dar la particularitati de TVA este selectata optiunea "achizitii de bunuri cu instalare / montaj".

| Declaratia 394                                                                                                    |                 |                                     |                        |                                        |                                                                                   |                      |               |            |                |                      |
|----------------------------------------------------------------------------------------------------|-----------------|-------------------------------------|------------------------|----------------------------------------|-----------------------------------------------------------------------------------|----------------------|---------------|------------|----------------|----------------------|
| Tip platitor lunar 👤 Luna:                                                                                                    | 10 An:          | 2016<br>d privind consultarea decla | ratiei de catre persoa | T<br>Au fost efectu<br>nele impozabile | VA la incasare <b>Da</b><br>uate operatiuni <b>Da</b><br>cuprinse in ea <b>Da</b> | <mark>G</mark> enera | re            | R          | alvez<br>enunt | ] <u>^</u><br>+<br>+ |
| 1. Firma<br>2. Romania platitori de TVA                                                                                                    | 24%             | 20% 19                              | % 9%                   | 5                                      | %                                                                                 |                      |               |            |                |                      |
| Detalii                                                                                                    |                 | Denumire parte                      | ener tranzactie        |                                        | CUI/CNP/NIF                                                                       | Nr facturi Ba:       | za impozabila | TVA totala | • •            | Q                    |
| Livrari                                                                                                    | ► PF UE         | _                                   |                        |                                        | 1560702187018                                                                     | 1                    | 10.000        | 2.0        | 000            |                      |
| Achizitii<br>Achizitii (TVA la incasare)<br>Achizitii in regim special<br>Livrari taxare inversa<br>Achizitii taxare inversa<br>Achizitii taxare inversa<br>3. Neplattori TVA<br>Sinteza<br>Detalii<br>Livrari<br>Livrari in regim special<br>Achizitii<br>4. UE<br>5. Non UE<br>6. Case marcat<br>7. Rezumat<br>8. Alle Informatii<br>Facturi utilizate<br>Facturi utilizate<br>Pattiversen D(A) |                 |                                     |                        |                                        |                                                                                   |                      |               |            | Ŷ              |                      |
| Detalii TVA                                                                                                    | Tara            | Localitate                          | Judet                  | Strada                                 |                                                                                   |                      | Num           | ar Bloc    | Ap.            |                      |
|                                                                                                    | DE              | BERLIN                              |                        |                                        |                                                                                   |                      |               |            |                |                      |
|                                                                                                    | Alte detalii ac | ORI cod fisca                       | l eronat               |                                        | • ordonare/c                                                                      | autare (lupa) dupa   | E CUI/CNP/NIF | ;          |                | D                    |
|                                                                                                    |                 | cod fisca                           | l valid                |                                        |                                                                                   |                      |               |            |                |                      |

Fig. 8

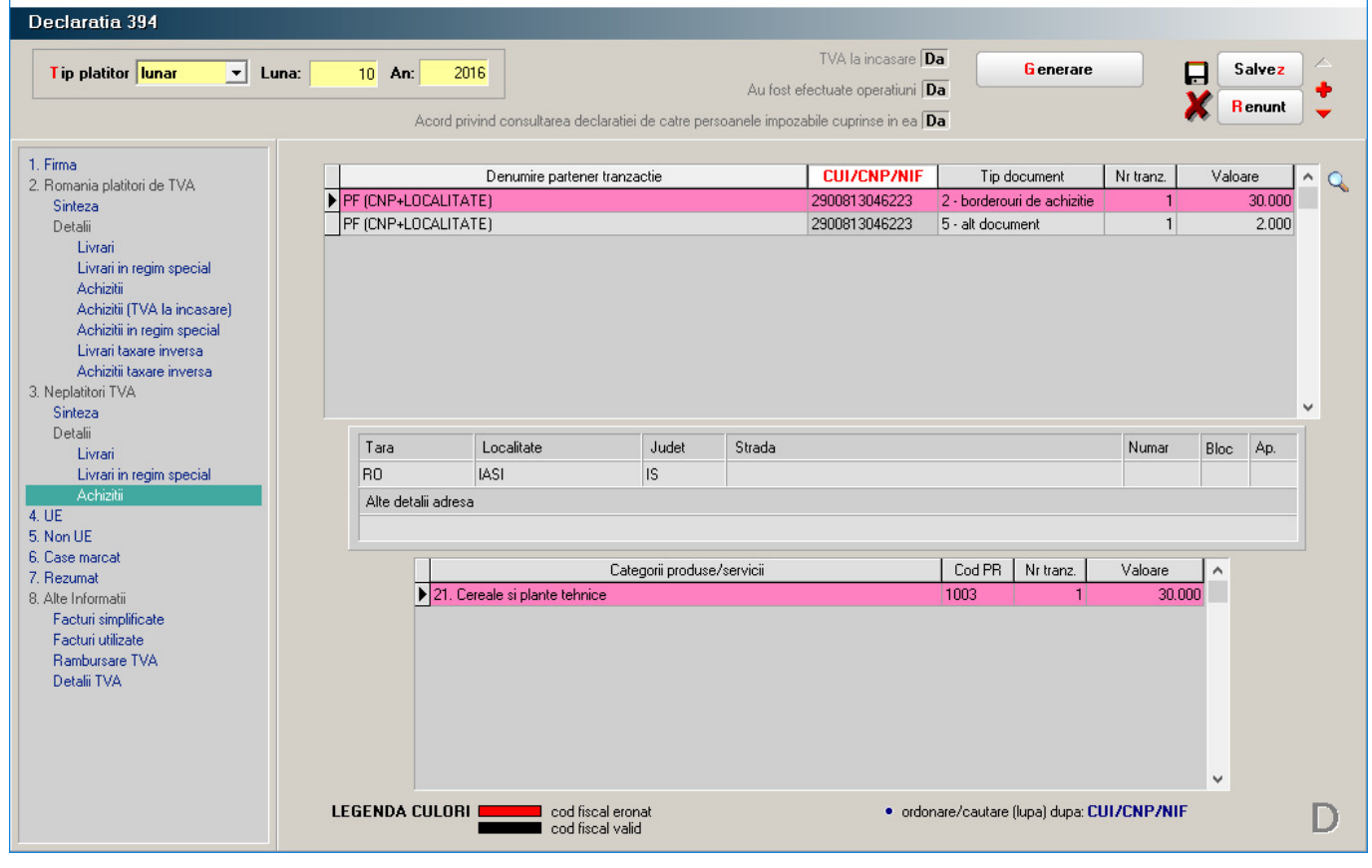

La livrari, in mod similar se aduc tranzactiile al caror parteneri au sediul in UE dar nu sunt inregistrati in scopuri de TVA in tarile respective, sau sunt inregistrati dar factura de iesire are TVA.

In mod deosebit se declara livrarile de bunuri si servicii pentru care se aplica regimul special de scutire, fixat pe inregistrarile facturilor de iesire, prin selectarea optiunilor: regim special de scutire art.311 CF sau regim special de scutire art.312 CF pentru "Particularitati TVA".

| Declaratia 394                                                                                                    |                                                                                                    |                                                                                                    |                                                                                                    |                                                            |
|----------------------------------------------------------------------------------------------------|----------------------------------------------------------------------------------------------------|----------------------------------------------------------------------------------------------------|----------------------------------------------------------------------------------------------------|------------------------------------------------------------|
| Tip platitor <mark>lunar </mark> Lu                                                                                                    | na: 10 An: 2016                                                                                                    | TV<br>Au fost efectu<br>consultarea declaratiei de catre persoanele impozabile                                                                                                    | /A la incasare Da<br>late operatiuni Da<br>cuprinse in ea Da                                                    | Salvez                                                     |
| <ol> <li>Firma</li> <li>Romania platitori de TVA<br/>Sinteza<br/>Detalii</li> <li>Livrari</li> <li>Livrari in regim special<br/>Achizitii (TVA la incasare)<br/>Achizitii (TVA la incasare)<br/>Achizitii in regim special<br/>Livrari taxare inversa</li> <li>Neplatitori TVA<br/>Sinteza<br/>Detalii</li> <li>Livrari in regim special<br/>Achizitii</li> <li>Verari in regim special<br/>Achizitii</li> <li>Sinteza<br/>Detalii</li> <li>Livrari in regim special<br/>Achizitii</li> <li>Achizitii</li> <li>Sinteza</li> <li>Sease marcat</li> <li>Rezumat</li> <li>Alte Informatii</li> <li>Facturi simplificate<br/>Facturi utilizate<br/>Rambursare TVA<br/>Detalii TVA</li> </ol> | Acord privind o<br>Numarul total al perso<br>Rezumat declara<br>▶ 8 - (C) achizitii de bu<br>Tranzactii realizate<br>▶ UE | anelor impozabile stabilite in UE 1<br>anelor impozabile stabilite in UE 1<br>tie privind tranzactiile realizate cu persoane s<br>Tip tranzactii<br>unuri si servicii cu taxare inversa | tabilite in UE<br>XTVA Nr. facturi Baza impoz<br>20 1 4<br>Cod valabil TVA Nr. facturi Baza im<br>DE118064605 1 | zabila TVA<br>16.000 9.200<br>pozabila TVA<br>46.000 9.200 |
|                                                                                                    |                                                                                                    |                                                                                                    | • ordonare/cautare (lupa) dupa: <b>Co</b>                                                                       | v d valabil TVA                                            |

Fig. 10

5. **SECTIUNEA F** - se aduc achizitiile inregistrate pe facturile obisnuite, care au Taxare inversa = Da si al caror parteneri au codul fiscal, cu prescurtarea tarii in care a fost inregistrat, in afara UE si livrarile cu TVA pentru parteneri aflati in aceeasi situatie sau cu regim de scutire a TVA-ului selectat la rubrica "Particularitati TVA".

In figura 11 este prezentata fereastra corespunzatoare sectiunii.

6. SECTIUNEA G

- se declara incasarile efectuate in perioada de raportare prin intermediul caselor de marcat (AMEF) si incasarile exceptate de la obligatia inregistrarii prin intermediul caselor de marcat.

In primul caz datele se preiau din monetarele care au flag-ul "Preluate de la Casa de Marcat" pe Da. Se declara numarul de bonuri inregistrate si valoarea incasarilor, <u>pentru care nu s-au emis facturi.</u>

Practic se raporteaza suma numarului total de bonuri asociat monetarelor din care se scade suma bonurilor pentru care s-au emis facturi pereche in luna, suma bonurilor care constituie plati partiale pentru facturi incasate prin casa de marcat si suma bonurile specificate pe facturile cu InfoCM = DA.

| Declaratia 394                                                                                                    |                                                                |                                                                                     |                                                                                            |                    |                          |                     |      |
|----------------------------------------------------------------------------------------------------|----------------------------------------------------------------|-------------------------------------------------------------------------------------|--------------------------------------------------------------------------------------------|--------------------|--------------------------|---------------------|------|
| Tip platitor lunar _ Lun                                                                                                    | Aa: 10 An: 2016<br>Acord privind consultarea                   | Au fost efi<br>declaratiei de catre persoanele impoza                               | TVA la incasare <b>Da</b><br>ectuate operatiuni <b>Da</b><br>bile cuprinse in ea <b>Da</b> | Ge                 | enerare                  | Salve<br>K Renu     | ez 🔶 |
| 1. Firma<br>2. Romania platitori de TVA<br>Sinteza<br>Detalii<br>Livrari<br>Livrarii                                                                                                    | Numarul total al persoanelor imp<br>Rezumat declaratie privind | pozabile nestabilite in UE<br>I tranzactiile realizate cu persoar<br>Tip tranzactii | 1<br>ne stabilite in afara UE<br>%TVA<br>20                                                | Nr. facturi B      | aza impozabila<br>4.500  | TVA ^<br>900        |      |
| Achiati<br>Achiati (TVA la incasare)<br>Achiati (TVA la incasare)<br>Achiati (n regim special<br>Livrari taxare inversa<br>Achiati taxare inversa<br>3. Neplatitori TVA<br>Sinteza<br>Detalii<br>Livrari<br>Livrari in regim special | ▶ 8 - (C) achizitii de bunuri si ser Tranzactii realizate      | vicii cu taxare inversa                                                             | 20                                                                                         | 1                  | 9.000                    | 1.800               |      |
| Achizitii<br>4. UE<br>5. Non UE<br>6. Case marcat<br>7. Rezumat<br>8. Alte Informatii<br>Facturi simplificate<br>Facturi utilizate<br>Rambursare TVA<br>Detalii TVA                                                                  | Denumi                                                         | ire partener tranzactie                                                             | Cod valabil TV<br>RU123456                                                                 | A Nr. facturi<br>1 | Baza impozabila<br>9.000 | TVA totala<br>1.800 |      |
|                                                                                                    |                                                                |                                                                                     | • ordonare/c                                                                               | autare (lupa) d    | upa: Cod valabil T       | VA                  | F    |

Fig. 11

Nu se scad ca valoare facturile cu InfoCM = Da ce au numarul de bonuri CM asociat = 0 sau null daca nu au fost asociate vreunui monetar din luna respectiva, dar se raporteaza ca livrari intr-una din sectiunile C sau D in functie de tipul partenerului (platitor sau neplatitor de TVA).

In mod similar se calculeaza si valoarea incasarilor si detalirea lor pe cote de TVA

Numarul caselor de marcat utilizate se introduce manual de catre utilizator.

In situatia in care perioada de raportare cuprinde mai multe luni, se detaliaza declaratia la nivel de luna (vezi figura 12).

In cazul celui de-al doilea tip de incasari, exceptate de la utilizarea AMEF, se preiau din baza de date inregistrarile monetarelor pentru care flag-ul "Preluate de la Casa de Marcat" are valoarea Nu, inregistrarile operate in IESIRI pe Chitanta / Bon si incasarile din trezorerie "Direct pe venituri", detaliate pe cote de TVA. In cazul acestor operatii se raporteaza valoarea totala si detaliat pe cote de TVA: valoarea bazei impozabile si a TVA-ului.

In situatia in care perioada de raportare cuprinde mai multe luni, raportarea cuprinde si detalierea la nivel de luna.

#### 7. SECTIUNEA H

- contine sinteza partiala a datelor raportate in sectionile C, D, E si F (nu contine tranzactiile de achizitie / livrare cu taxare inversa si cele cu regim special), vezi figura 13. Este a doua sectione care s-a raportat pentru lunile iulie, august si septembrie 2016.

Suma de control afisata insumeaza baza impozabila a tranzactiilor afisate cu numarul persoanelor inregistrate in scopuri de TVA din fereastra de sinteza.

| Declaratia 394                                                                                                    |                                 |                                                         |                            |                                                     |                                                               |                        |                          |                  |               |
|----------------------------------------------------------------------------------------------------|---------------------------------|---------------------------------------------------------|----------------------------|-----------------------------------------------------|---------------------------------------------------------------|------------------------|--------------------------|------------------|---------------|
| Tip platitor lunar 👤 Luna:                                                                                                    | 10 An: 2016<br>Acord privind o  | onsultarea declaratiei de                               | Au<br>e catre persoanele i | TVA la ir<br>fost efectuate op<br>mpozabile cuprins | ncasare <b>Nu</b><br>eratiuni <b>Da</b><br>se in ea <b>Nu</b> | <mark>G</mark> enerare | ×                        | Salvez<br>Renunt | ] △<br>+<br>• |
| 1. Firma<br>2. Romania platitori de TVA                                                                                                    | Rezumat incasari prin           | AMEF, precum si dir                                     | n activitati excej         | otate utilizarii A                                  | AMEF.                                                         | Detalii in             | icasari pe cote d        | e TVA            |               |
| Sinteza<br>Detalii<br>Livrari<br>Livrari in regim special                                                                                                    | Tip<br>Total incasari prin inte | tranzactii<br>#mediul AMEF<br>vitati exceptate de la ob | ligatia utilizarii AMEI    | Nr. BF                                              | Valoare<br>10.992<br>0                                        | 20 × 7∨A               | Baza impozabila<br>9.160 | TVA<br>1.832     | Ê             |
| Achiziti<br>Achizitii (TVA la incasare)<br>Achizitii rregim special<br>Livrari taxare inversa<br>Achizitii taxare inversa                                                                                  |                                 |                                                         |                            |                                                     |                                                               |                        |                          |                  | ¥             |
| 3. Neplatitori TVA                                                                                                    | Detalii incasari lunar          | e                                                       |                            |                                                     |                                                               | Detalii ir             | ncasari pe cote d        | le TVA           |               |
| Detalii                                                                                                    | Luna inregistrarii              | Nr. de AMEF                                             | Nr. BF                     | Total Incasar                                       | i ^                                                           | %TVA I                 | Baza impozabila          | TVA              | ^             |
| Livrari<br>Livrari in regim special<br>Achizitii<br>4. UE<br>5. Non UE<br>6. Case marcat<br>7. Rezumat<br>8. Alte Informatii<br>Facturi simplificate<br>Facturi utilizate<br>Rambursare TVA<br>Detalii TVA | ▶ Uctombrie                     | 2                                                       |                            |                                                     | v<br>10.932                                                   | <ul> <li>20</li> </ul> | 9.160                    | 1.832            | ~             |
|                                                                                                    | LEGENDA AMEF - aparat           | e de marcat electronice                                 | fiscale                    |                                                     |                                                               |                        |                          |                  | G             |

Fig. 12

| Declaratia 394                                                                                                    |       |   |       |              | _                                                                                                    |                                                                                          |                                                                                                    |                                                                                                    |                                                                              |           |
|----------------------------------------------------------------------------------------------------|-------|---|-------|--------------|----------------------------------------------------------------------------------------------------|------------------------------------------------------------------------------------------|----------------------------------------------------------------------------------------------------|----------------------------------------------------------------------------------------------------|------------------------------------------------------------------------------|-----------|
| <u>I</u> ip platitor <mark>lunar ▼</mark>                                                                                                    | Luna: | • | 7 An: | 2016         | ]                                                                                                    | T'<br>Au fost efectu                                                                     | VA la incasare<br>uate operatiuni                                                                             | Da Da                                                                                                    | <u>a</u> enerare                                                             | lesire    |
| I. Firma     I. Romania platitori de TVA     Sinteza     Detalii     Livrari     Livrari     Achiziti     Achiziti     Achiziti (TVA la incasare)     Achiziti in regim special     Livrari taxare inversa     Achiziti itaxare inversa     Achiziti taxare inversa     Achiziti taxare inversa |       |   | A     | cord privind | Tip tranzactii<br>Livrari<br>Achizitii Achizitii<br>Achizitii Achizitii<br>Achizitii Achizitii<br>Achizitii Achizitii<br>Achizitii<br>Achizitii<br>Achizitii<br>Achizitii<br>Achizitii<br>Achizitii<br>Achizitii<br>Achizitii<br>Achizitii<br>Achizitii<br>Achizitii<br>Achizitii<br>Achizitii<br>Achizitii<br>Achizitii | <ul> <li>x TVA</li> <li>24%</li> <li>20%</li> <li>19%</li> <li>9%</li> <li>5%</li> </ul> | Nr. facturi           10           2           0           11           1           0           3           0 | Baza impozabila<br>Baza impozabila<br>8.922<br>146.250<br>0<br>0<br>2.960<br>2.960<br>0<br>0<br>3.000<br>0<br>0 | Valoare TVA<br>1.785<br>29.250<br>0<br>22.250<br>0<br>2.250<br>0<br>150<br>0 | Modific 🖡 |
|                                                                                                    |       |   |       |              | Achizitii cu TVA la incasare                                                                                                    |                                                                                          | 0                                                                                                    | 0<br>Suma control                                                                                               | 186.137                                                                      |           |
|                                                                                                    |       |   |       |              |                                                                                                    |                                                                                          |                                                                                                    |                                                                                                    |                                                                              | Н         |

| Tip platitor lunar 🗾 Luna                                                                                                    | : 10 An: 2                                                                                                    | 2016                                                                                                    |                                                                                                    |                                                                                                    | T                                                                                                    | VA la incasare 🖪                                                                                                    | lu <mark>G</mark> ener                                                                                                    | are                                                                                                    |                   | Salvez 2         |
|----------------------------------------------------------------------------------------------------|----------------------------------------------------------------------------------------------------|----------------------------------------------------------------------------------------------------|----------------------------------------------------------------------------------------------------|----------------------------------------------------------------------------------------------------|----------------------------------------------------------------------------------------------------|----------------------------------------------------------------------------------------------------|----------------------------------------------------------------------------------------------------|----------------------------------------------------------------------------------------------------|-------------------|------------------|
|                                                                                                    |                                                                                                    |                                                                                                    |                                                                                                    |                                                                                                    | Au fost efectu                                                                                                    | iate operatiuni 🔳                                                                                                    | )a                                                                                                    |                                                                                                    | ×                 | Renunt           |
|                                                                                                    | Acord p                                                                                                    | privind consultare                                                                                                    | ea declarat                                                                                                    | tiei de catre perso                                                                                                    | ianele impozabile                                                                                                    | cuprinse in ea   N                                                                                                    | łu                                                                                                    |                                                                                                    | •• (              |                  |
| 1. Firma<br>2. Romania platitori de TVA<br>Sinteza<br>Detalii                                                                                                    |                                                                                                    |                                                                                                    |                                                                                                    |                                                                                                    |                                                                                                    |                                                                                                    |                                                                                                    |                                                                                                    |                   |                  |
| Livrari<br>Livrari in regim special                                                                                                    |                                                                                                    |                                                                                                    |                                                                                                    |                                                                                                    | Situatia facturi                                                                                                    | lor simplificate                                                                                                    |                                                                                                    |                                                                                                    |                   |                  |
| Achizitii<br>Achizitii (TVA la incasare)                                                                                                    | Tip tranzad                                                                                                    | ctii                                                                                                    | % TVA B                                                                                                    | Baza impozabila                                                                                                    | Valoare TVA                                                                                                    |                                                                                                    | Tip tranzactii                                                                                                    | % TVA                                                                                                    | Baza impozabila   | Valoare TVA      |
| Achizitii in regim special                                                                                                    | 1.1 Livrari pt.care s-au                                                                                                    | emis facturi                                                                                                    | 24%                                                                                                    |                                                                                                    |                                                                                                    | 1.3 Achizitii pt                                                                                                    | .care s-au primit facturi                                                                                                    | 24%                                                                                                    |                   |                  |
| Livrari taxare inversa<br>Achiziti taxare inversa                                                                                                    | simplificate, cu codu                                                                                                    | ul de inregistrare                                                                                                    | 20%                                                                                                    | 0                                                                                                    | 0                                                                                                    | simplificate                                                                                                    | ; cu codul de inregistrare                                                                                                    | 20%                                                                                                    | 0                 |                  |
| 3. Neplatitori TVA                                                                                                    | in scop de TVA al b                                                                                                    | ieneficiarului.                                                                                                    | 13%                                                                                                    |                                                                                                    |                                                                                                    | la persoan                                                                                                    | n va ai benericiaruiui, de<br>e care anlica sistemul                                                                                                    | 9%                                                                                                    |                   |                  |
| Sinteza<br>Detalii                                                                                                    |                                                                                                    |                                                                                                    | 5%                                                                                                    |                                                                                                    |                                                                                                    | normal de                                                                                                    | TVA.                                                                                                    | 5%                                                                                                    |                   |                  |
| Livrari                                                                                                    | 1.2 Livrari nt care s-au                                                                                                    | emis facturi                                                                                                    | 24%                                                                                                    |                                                                                                    |                                                                                                    | 1 4 Achizitii nt                                                                                                    | care s-au primit facturi                                                                                                    | 24%                                                                                                    |                   |                  |
| Livrari in regim special                                                                                                    | simplificate, fara co                                                                                                    | dul                                                                                                    | 20%                                                                                                    | 0                                                                                                    | 0                                                                                                    | simplificate                                                                                                    | . cu codul de inregistrare                                                                                                    | 20%                                                                                                    | 1                 |                  |
| 4. UE                                                                                                    | de inregistrare in scr                                                                                                    | op de TVA                                                                                                    | 19%                                                                                                    |                                                                                                    |                                                                                                    | in scop de                                                                                                    | TVA al beneficiarului, de                                                                                                    | 19%                                                                                                    | -                 |                  |
| 5. Non UE                                                                                                    | al beneficiarului si p                                                                                                    | entru care                                                                                                    | 9%                                                                                                    |                                                                                                    |                                                                                                    | la persoan                                                                                                    | e care aplica sistemul                                                                                                    | 9%                                                                                                    |                   |                  |
| 6. Case marcat<br>7. Bezumat                                                                                                    | nu s-au emis bonuri                                                                                                    | fiscale.                                                                                                    | 5%                                                                                                    |                                                                                                    |                                                                                                    | de TVA la                                                                                                    | incasare.                                                                                                    | 5%                                                                                                    |                   |                  |
| 8. Alte Informatii                                                                                                    |                                                                                                    |                                                                                                    |                                                                                                    |                                                                                                    |                                                                                                    | 1.5 Achizitii pt                                                                                                    | .care s-au primit bonuri                                                                                                    | 24%                                                                                                    |                   |                  |
| Facturi simplificate                                                                                                    |                                                                                                    |                                                                                                    |                                                                                                    |                                                                                                    |                                                                                                    | fiscale car                                                                                                    | e indeplinesc conditiile                                                                                                    | 20%                                                                                                    | C                 |                  |
| Rambursare TVA                                                                                                    |                                                                                                    |                                                                                                    |                                                                                                    |                                                                                                    |                                                                                                    | unei factur                                                                                                    | i simplificate si care au                                                                                                    | 19%                                                                                                    |                   |                  |
| Detalii TVA                                                                                                    |                                                                                                    |                                                                                                    |                                                                                                    |                                                                                                    |                                                                                                    | codul de ir                                                                                                    | nregistrare in scop                                                                                                    | 9%                                                                                                    |                   |                  |
|                                                                                                    |                                                                                                    |                                                                                                    |                                                                                                    |                                                                                                    |                                                                                                    | de TVA al                                                                                                    | beneficiarului.                                                                                                    | 5%                                                                                                    |                   |                  |
| Declaratia 394                                                                                                    |                                                                                                    |                                                                                                    | _                                                                                                    | _                                                                                                    | _                                                                                                    |                                                                                                    |                                                                                                    |                                                                                                    |                   |                  |
| Declaratia 394<br>Tip platitor lunar 💌 Luna:                                                                                                    | : 10 An: 2                                                                                                    | 2016                                                                                                    |                                                                                                    | -                                                                                                    | T <sup>1</sup><br>Au fost efectu                                                                                                    | VA la incasare <b> N</b><br>uate operatiuni <b> </b> [                                                                                                    | lu <u>G</u> ener<br>Ja                                                                                                    | are                                                                                                    |                   | Salvez<br>Benunt |
| Declaratia 394<br>Tip platitor lunar 💌 Luna:                                                                                                    | : 10 An: 2<br>Acord (                                                                                                    | 2016<br>privind consultare                                                                                                    | ea declaral                                                                                                    | tiei de catre perso                                                                                                    | T <sup>1</sup><br>Au fost efectu<br><b>banele impozabile</b>                                                                                                    | VA la incasare <b>N</b><br>Jate operatiuni [ <b>I</b><br><b>cuprinse in ea [N</b>                                                                                                | lu Gener<br>Da                                                                                                    | are                                                                                                    | <b>.</b>          | Salvez<br>Renunt |
| Declaratia 394<br>Tip platitor lunar 💌 Luna:                                                                                                    | : 10 <b>An: 2</b><br>Acord (                                                                                                    | 2016<br>privind consultare                                                                                                    | ea declaral                                                                                                    | tiei de catre perso<br>Plaja facturil                                                                                                    | T<br>Au fost efectu<br>vanele impozabile<br>or alocate                                                                                                    | VA la incasare N<br>Jate operatiumi (T<br>cuprinse in ea N                                                                                                    | lu <u>G</u> ener<br>Da                                                                                                    | are                                                                                                    | ×                 | Salvez<br>Renunt |
| Declaratia 394<br>Tip platitor Iunar  Luna:<br>1. Firma<br>2. Romania platitori de TVA<br>Sinteza                                                                                                    | : 10 An: 2<br>Acord ;                                                                                                    | 2016<br>privind consultare                                                                                                    | ea declaral                                                                                                    | tiei de catre perso<br>Plaja facturil<br>Seria                                                                                                    | T<br>Au fost efectu<br>vanele impozabile<br>or alocate<br>de la n                                                                                                    | VA la incasare N<br>Jate operatiuni [L<br>cuprinse in ea N<br>umarul la r                                                                                                    | lu Gener<br>Da<br>lu<br>numarul ^ +                                                                                                    | are                                                                                                    | X                 | Salvez<br>Renunt |
| Declaratia 394<br>Tip platitor lunar  Luna<br>1. Firma<br>2. Romania platitori de TVA<br>Sinteza<br>Detalii                                                                                                    | : 10 An: 2<br>Acord (                                                                                                    | 2016<br>privind consultare                                                                                                    | ea declaral                                                                                                    | tiei de catre perso<br>Plaja facturil<br>Seria<br>ITPTOM<br>TOM2                                                                                                    | T<br>Au fost efectu<br>vanele impozabile<br>or alocate<br>de la n                                                                                                    | VA la incasare N<br>vate operatiuni [<br>cuprinse in ea N<br>umarul la r<br>402361<br>79346                                                                                      | lu Gener<br>Ja<br>lu<br>numarul A +                                                                                                    | are                                                                                                    |                   | Salvez<br>Renunt |
| Declaratia 394<br>Tip platitor lunar Tuna<br>Luna<br>1. Firma<br>2. Romania platitori de TVA<br>Sinteza<br>Detalii<br>Livrari<br>Livrari<br>Livrari in regim special                                                                                                    | : 10 An: 2<br>Acord (                                                                                                    | 2016<br>privind consultare                                                                                                    | ea declarai                                                                                                    | tiei de catre perso<br>Plaja facturil<br>Seria<br>ITPTOM<br>TOM2<br>▶ IVECO                                                                                                    | T<br>Au fost efectu<br>vanele impozabile<br>or alocate<br>de la n                                                                                                    | VA la incasare N<br>vate operatiuni I<br>cuprinse in ea N<br>umarul la r<br>402361<br>79346<br>253552                                                                            | lu Gener<br>Ja<br>lu<br>numarul A +<br>0<br>0<br>0                                                                                                    | are                                                                                                    |                   | Salvez<br>Renunt |
| Declaratia 394<br>Tip platitor lunar  Luna<br>1. Firma<br>2. Romania platitori de TVA<br>Sinteza<br>Detalii<br>Livrari<br>Livrari in regim special<br>Achizitii                                                                                                    | : 10 An: 2<br>Acord (                                                                                                    | 2016<br>privind consultare                                                                                                    | ea declara                                                                                                    | tiei de catre perso<br>Plaja facturil<br>Seria<br>ITPTOM<br>TOM2<br>► IVECO<br>BACAU                                                                                                    | T<br>Au fost efectu<br>vanele impozabile<br>or alocate<br>de la n                                                                                                    | VA la incasare N<br>vate operatiuni [<br>cuprinse in ea N<br>umarul la n<br>402361<br>79346<br>253552<br>105306                                                                  | lu Gener<br>la<br>lu<br>numarul A +<br>0<br>0<br>0                                                                                                    | are                                                                                                    |                   | Salvez<br>Renunt |
| Declaratia 394<br>Tip platitor lunar Luna<br>1. Fima<br>2. Romania platitori de TVA<br>Sinteza<br>Detalii<br>Livrari<br>Livrari<br>Livrari in regim special<br>Achizitii<br>Achizitii (TVA la incasare)<br>Achizitii (TVA la incasare)                                                                                                    | : 10 An: 2<br>Acord (                                                                                                    | 2016<br>privind consultare                                                                                                    | ea declara                                                                                                    | tiei de catre perso<br>Plaja facturil<br>Seria<br>ITPTOM<br>TOM2<br>IVECO<br>BACAU<br>KIPA<br>EIAT                                                                                                    | T<br>Au fost efectr<br>vanele impozabile<br>or alocate<br>de la n                                                                                                    | VA la incasare A<br>vate operatiuni [<br>cuprinse in ea ]<br>umarul la r<br>402361<br>79346<br>253552<br>105306<br>500069<br>36554                                               | lu Gener<br>la<br>lu<br>numarul A +<br>0<br>0<br>0<br>0<br>0<br>0                                                                                                    | are                                                                                                    |                   | Salvez<br>Renunt |
| Declaratia 394<br>Tip platitor lunar Luna<br>1. Fima<br>2. Romania platitori de TVA<br>Sinteza<br>Detalii<br>Livrari<br>Livrari<br>Livrari in regim special<br>Achizitii (TVA la incasare)<br>Achizitii in regim special<br>Livrari tarare inversa<br>Achizitii in regim special                                                                                                    | : 10 An: 2<br>Acord (                                                                                                    | 2016<br>privind consultare                                                                                                    | ea declarat                                                                                                    | tiei de catre perso<br>Plaja facturil<br>Seria<br>ITPTOM<br>TOM2<br>▶ IVECO<br>BACAU<br>KIPA<br>FIAT<br>ITPLTC                                                                                                    | T<br>Au fost efect<br>vanele impozabile<br>or alocate<br>de la n                                                                                                    | VA la incasare N<br>Jate operatiumi [<br>cuprinse in ea ]<br>umarul la n<br>402361<br>79346<br>253552<br>105306<br>500069<br>36654<br>351000                                     | lu Gener<br>ku<br>humarul A 4<br>0<br>0<br>0<br>0<br>0<br>0<br>0<br>0<br>0<br>0<br>0<br>0<br>0<br>0<br>0<br>0<br>0<br>0<br>0                                                                                                    | are                                                                                                    |                   | Salvez<br>Renunt |
| Declaratia 394<br>Tip platitor lunar Luna<br>1. Firma<br>2. Romania platitori de TVA<br>Sinteza<br>Detalii<br>Livrari<br>Livrari<br>Livrari tregim special<br>Achizitii<br>Achizitii (TVA la incasare)<br>Achizitii in regim special<br>Livrari taxare inversa<br>Achizitii taxare inversa<br>3. Neplatitori TVA                                                                                                    | : 10 An: 2                                                                                                    | 2016<br>privind consultare                                                                                                    | ea declara                                                                                                    | tiei de catre perso<br>Plaja facturil<br>Seria<br>ITPTOM<br>TOM2<br>► IVECO<br>BACAU<br>KIPA<br>FIAT<br>ITPLTC                                                                                                    | T<br>Au fost efectu<br>vanele impozabile<br>or alocate<br>de la n                                                                                                    | VA la incasare N<br>Jate operatiuni [L<br>cuprinse in ea ]<br>umarul la r<br>402361<br>253552<br>105306<br>500063<br>36654<br>351000                                             | lu Gener<br>lu<br>lu<br>numarul<br>0<br>0<br>0<br>0<br>0<br>0<br>0<br>0<br>0<br>0<br>0<br>0<br>0<br>0<br>0<br>0<br>0<br>0<br>0                                                                                                    | are                                                                                                    |                   | Salvez<br>Renunt |
| Declaratia 394<br>Tip platitor lunar Cuna<br>1. Firma<br>2. Romania platitori de TVA<br>Sinteza<br>Detalii<br>Livrari<br>Livrari in regim special<br>Achizitii<br>Achizitii (TVA la incasare)<br>Achizitii negim special<br>Livrari taxare inversa<br>Achizitii taxare inversa<br>Achizitii taxare inversa<br>Sinteza<br>Detalii                                                                                                    | : 10 An: 2<br>Acord ;                                                                                                    | 2016<br>privind consultare<br>2 - Facturi                                                                                                    | ea declaral                                                                                                    | tiei de catre perso<br>Plaja facturil<br>Seria<br>ITPTOM<br>TOM2<br>IVECO<br>BACAU<br>KIPA<br>FIAT<br>ITPLTC                                                                                                    | T<br>Au fost efectu<br>banele impozabile<br>or alocate<br>de la n<br>de la n                                                                                                    | VA la incasare N<br>vate operatiuni [<br>cuprinse in ea N<br>umarul la r<br>402361<br>253552<br>253552<br>253552<br>105306<br>500063<br>36654<br>351000                          | lu Gener<br>lu<br>lu<br>numarul A +<br>0<br>0<br>0<br>0<br>0<br>0<br>0<br>0<br>0<br>0<br>0<br>0<br>0<br>0<br>0<br>0<br>0<br>0<br>0                                                                                                    | are                                                                                                    |                   | Salvez<br>Renunt |
| Declaratia 394<br>Tip platitor lunar Cuna<br>1. Firma<br>2. Romania platitori de TVA<br>Sinteza<br>Detalii<br>Livrari inregim special<br>Achizitii<br>Achizitii (TVA la incasare)<br>Achizitii nregim special<br>Livrari taxare inversa<br>Achizitii taxare inversa<br>Achizitii taxare inversa<br>Sinteza<br>Detalii<br>Livrari                                                                                                    | : 10 An: 2<br>Acord ;<br>1 - Facturi utilizate<br>Seria                                                                                                    | 2016<br>privind consultare<br>2 - Facturi<br>de la numarul                                                                                                    | ea declaral<br>i emise in c<br>la numari                                                                                                    | tiei de catre perso<br>Plaja facturil<br>Seria<br>ITPTOM<br>TOM2<br>IVECO<br>BACAU<br>KIPA<br>FIAT<br>ITPLTC<br>calitate de benefir<br>ul Nr. fact ∧                                                                                                    | T<br>Au fost efectu<br>vanele impozabile<br>or alocate<br>de la n<br>de la n<br>dia r<br>3 -<br>din care:                                                                                                    | VA la incasare N<br>vate operatiuni [<br>cuprinse in ea N<br>umarul la r<br>402361<br>79346<br>253552<br>105306<br>500069<br>36654<br>351000<br>Facturi emise de                 | Lu Gener<br>Lu<br>Lu<br>numarul A +<br>O A<br>O O<br>O O<br>O O<br>O O<br>O O<br>V<br>terti                                                                                                    | are                                                                                                    |                   | Salvez<br>Renunt |
| Declaratia 394<br>Tip platitor lunar Luna<br>1. Firma<br>2. Romania platitori de TVA<br>Sinteza<br>Detalii<br>Livrari<br>Livrari negim special<br>Achizitii<br>Achizitii<br>Achizitii (TVA la incasare)<br>Achizitii<br>Achizitii regim special<br>Livrari taxare inversa<br>Achiziti are inversa<br>Achiziti negim special<br>Livrari<br>Livrari negim special<br>Achizitii                                                                                                    | 1 - Facturi utilizate                                                                                                    | 2016<br>privind consultare<br>2 - Facturi<br>de la numarul<br>402361                                                                                                    | ea declarat<br>i emise in c<br>la numar<br>4024                                                                                                    | tiei de catre perso<br>Plaja facturil<br>Seria<br>ITPTOM<br>TOM2<br>IVECO<br>BACAU<br>KIPA<br>FIAT<br>ITPLTC<br>calitate de benefic<br>ul Nr. fact ∧<br>469 109                                                                                                    | T<br>Au fost efectu<br>vanele impozabile<br>or alocate<br>de la n<br>de la n<br>siar 3-<br>tiar 3-<br>tiar 3-<br>tiar 3-<br>tiar 3-                                                                                                    | VA la incasare N<br>vate operatiuni [<br>cuprinse in ea ]<br>umarul la r<br>402361<br>79346<br>253552<br>105306<br>500069<br>36654<br>351000<br>Facturi emise de<br>2 - Anulate  | Iu Gener<br>Ja<br>Iu<br>numarul A +<br>0<br>0<br>0<br>0<br>0<br>0<br>0<br>0<br>0<br>0<br>0<br>0<br>0<br>0<br>0<br>0<br>0<br>0<br>0                                                                                                    | are<br>4 - E                                                                                                    | mise in numele fu | Salvez<br>Renunt |
| Declaratia 394<br>Tip platitor lunar ▼ Luna<br>1. Firma<br>2. Romania platitori de TVA<br>Sinteza<br>Detalii<br>Livrari in regim special<br>Achizitii<br>Achizitii (TVA la incasare)<br>Achizitii regim special<br>Livrari taxare inversa<br>Achizitii taxare inversa<br>Achizitii taxare inversa<br>Achizitii taxare inversa<br>Achizitii taxare inversa<br>3. Neplatitori TVA<br>Sinteza<br>Detalii<br>Livrari in regim special<br>Livrari in regim special<br>Achizitii<br>4. UE                                                                          |                                                                                                    | 2016<br>privind consultare<br>2 - Facturi<br>de la numarul<br>402361<br>73346                                                                                                    | ea declaral<br>i emise in c<br>la numar<br>402:<br>795                                                                                                    | tiei de catre perso<br>Plaja facturil<br>Seria<br>ITPTOM<br>TOM2<br>IVECO<br>BACAU<br>KIPA<br>FIAT<br>ITPLTC<br>calitate de benefic<br>ul Nr. fact<br>469 109<br>54 249                                                                                                    | T<br>Au fost efectu<br>or alocate<br>de la n<br>da la n<br>da | VA la incasare N<br>vate operatiuni I<br>cuprinse in ea N<br>umarul la r<br>402361<br>73346<br>253552<br>105306<br>500069<br>36654<br>351000<br>Facturi emise de<br>2 · Anulate  | Iu Gener<br>Ja<br>Iu<br>numarul A H<br>O<br>O<br>O<br>O<br>O<br>O<br>O<br>O<br>O<br>O<br>O<br>O<br>O<br>O<br>O<br>O<br>O<br>O<br>O                                                                                                    | are<br>4 - Er                                                                                                    | mise in numele fu | Salvez<br>Renunt |
| Declaratia 394<br>Tip platitor unar Luna<br>1. Firma<br>2. Romania platitori de TVA<br>Sinteza<br>Detali<br>Livrari<br>Livrari in regim special<br>Achizitii<br>Achizitii (TVA la incasare)<br>Achizitii<br>Achizitii (TVA la incasare)<br>Achizitii<br>Achizitii taxare inversa<br>Achizitii taxare inversa<br>3. Neplatitori TVA<br>Sinteza<br>Detalii<br>Livrari<br>Livrari in regim special<br>Achizitii<br>4. UE<br>5. Non UE                                                                                                    | 1 - Facturi utilizate<br>Seria<br>ITPTOM<br>TOM2<br>VECO<br>BACAU                                                                                                    | 2016<br>privind consultare<br>2 - Facturi<br>de la numarul<br>402361<br>79346<br>253552<br>105306                                                                                      | ea declarat<br>i emise in c<br>la numan<br>402:<br>798<br>2536<br>105                                                                                                    | tiei de catre perso<br>Seria<br>ITPTOM<br>TOM2<br>► IVECO<br>BACAU<br>KIPA<br>FIAT<br>ITPLTC<br>calitate de benefic<br>UN Rr. fact<br>469 109<br>534 249<br>570 119<br>318 13                                                                                                    | T'<br>Au fost efectu<br>or alocate<br>de la n<br>de la n<br>dia a<br>dia a<br>dia a<br>dia a<br>a<br>dia a<br>a<br>dia care:<br>1 - Stornate                                                                                                    | VA la incasare N<br>vate operatiuni I<br>cuprinse in ea N<br>umarul la r<br>402361<br>73346<br>253552<br>105306<br>500069<br>36654<br>351000<br>Facturi emise de<br>2 - Anulate  | lu Gener<br>lu<br>lu<br>numarul A H<br>O<br>O<br>O<br>O<br>O<br>O<br>O<br>O<br>O<br>O<br>O<br>O<br>O<br>O<br>O<br>O<br>O<br>O<br>O                                                                                                    | are<br>4 - Er<br>Jumar<br>105360                                                                                                    | mise in numele fu | Salvez<br>Renunt |
| Declaratia 394<br>Tip platitor lunar Luna<br>1. Fima<br>2. Romania platitori de TVA<br>Sinteza<br>Detalii<br>Livrari<br>Livrari in regim special<br>Achizitii (TVA la incasare)<br>Achizitii (TVA la incasare)<br>Achizitii in regim special<br>Livrari taxare inversa<br>Achizitii taxare inversa<br>Achizitii TVA<br>Sinteza<br>Detalii<br>Livrari in regim special<br>Achizitii<br>Livrari in regim special<br>Achizitii<br>Livrari in regim special<br>Achizitii<br>4. UE<br>5. Non UE<br>6. Case marcat<br>7. Bezumat                                   | 1 - Facturi utilizate<br>Seria<br>ITPTOM<br>TOM2<br>VECO<br>BACAU<br>BACAU<br>BACAU                                                                                                    | 2016<br>privind consultare<br>privind consultare<br>2 - Facturi<br>de la numarul<br>402361<br>79346<br>253552<br>105306<br>105306                                                      | i emise in o<br>la numan<br>4024<br>798<br>2538<br>1054                                                                                                    | tiei de catre perso<br>Seria<br>ITPTOM<br>TOM2<br>► IVECO<br>BACAU<br>KIPA<br>FIAT<br>ITPLTC<br>Calitate de benefic<br>VI Nr. fact<br>469 109<br>594 249<br>570 119<br>318 13<br>436 117                                                                                                    | T<br>Au fost efectu<br>vanele impozabile<br>de la n<br>de la n<br>din care:<br>1 - Stornate                                                                                                    | VA la incasare N<br>vate operatiuni [<br>cuprinse in ea N<br>umarul la r<br>402361<br>73346<br>253552<br>105306<br>500069<br>36654<br>351000<br>Facturi emise de<br>2 - Anulate  | lu Gener<br>lu<br>lu<br>numarul A H<br>O<br>O<br>O<br>O<br>O<br>O<br>O<br>O<br>O<br>O<br>O<br>O<br>O<br>O<br>O<br>O<br>O<br>O<br>O                                                                                                    | 4 - E<br>lumar<br>10536<br>10540                                                                                                    | mise in numele fu | Salvez<br>Renunt |
| Declaratia 394<br>Tip platitor lunar Luna<br>1. Fima<br>2. Romania platitori de TVA<br>Sinteza<br>Detalii<br>Livrari<br>Livrari<br>Livrari in regim special<br>Achizitii (TVA la incasare)<br>Achizitii negim special<br>Livrari taxare inversa<br>Achizitii taxare inversa<br>3. Neplatitori TVA<br>Sinteza<br>Detalii<br>Livrari in regim special<br>Achizitii<br>4. UE<br>5. Non UE<br>6. Case marcat<br>7. Rezumat<br>8. Alte Informatii                                                                                                    | I - Facturi utilizate Seria ITPTOM TOM2 IVECO BACAU BACAU KIPA                                                                                                    | 2016<br>privind consultare<br>2 - Facturi<br>de la numarul<br>402361<br>73346<br>25352<br>105306<br>105320<br>500069                                                                   | i emise in o<br>la numar<br>4024<br>799<br>2533<br>1054<br>1054<br>5000                                                                                                    | tiei de catre perso<br>Plaja facturil<br>Seria<br>ITPTOM<br>TOM2<br>▶ IVECO<br>BACAU<br>KIPA<br>FIAT<br>ITPLTC<br>Salitate de benefit<br>UI Nr. fact<br>469 109<br>570 119<br>318 13<br>436 117<br>778 10                                                                                                    | T<br>Au fost efectu<br>vanele impozabile<br>or alocate<br>de la n<br>de la n<br>di a cate:<br>1 - Stornate                                                                                                    | VA la incasare N<br>vate operatiuni [<br>cuprinse in ea N<br>402361<br>73346<br>253552<br>105306<br>500063<br>36654<br>351000<br>Facturi emise de<br>2 - Anulate                 | Iu Gener<br>Ja<br>Iu<br>numarul 0<br>0<br>0<br>0<br>0<br>0<br>0<br>0<br>0<br>0<br>0<br>0<br>0<br>0<br>0<br>0<br>0<br>0<br>0                                                                                                    | 4 - E<br>lumar<br>105360<br>105400<br>105400<br>200320                                                                                                    | mise in numele fu | Salvez<br>Renunt |
| Declaratia 394<br>Tip platitor lunar Luna<br>1. Firma<br>2. Romania platitori de TVA<br>Sinteza<br>Detalii<br>Livrari<br>Livrari<br>Livrari in regim special<br>Achizitii (TVA la incasare)<br>Achizitii (TVA la incasare)<br>Achizitii negim special<br>Livrari taxare inversa<br>3. Neplatitori TVA<br>Sinteza<br>Detalii<br>Livrari regim special<br>Achizitii<br>4. UE<br>5. Non UE<br>8. Case marcat<br>7. Rezumat<br>8. Alte Informatii<br>Facturi simplificate                                                                                        | I - Facturi utilizate Seria ITPTOM TOM2 VICCO BACAU BACAU KIPA FIAT UTEI TC                                                                                                    | 2016<br>privind consultare<br>2 - Facturi<br>de la numarul<br>402361<br>73346<br>253552<br>105306<br>105320<br>500063<br>36654<br>25100                                                | ea declaral<br>i emise in c<br>la numar<br>4024<br>2536<br>1053<br>1054<br>5000<br>363<br>3511                                                                                                    | tiei de catre perso<br>Plaja facturil<br>Seria<br>ITPTOM<br>TOM2<br>► IVECO<br>BACAU<br>KIPA<br>FIAT<br>ITPLTC<br>Salitate de benefit<br>UNR. fact<br>469<br>109<br>594<br>249<br>594<br>249<br>594<br>249<br>594<br>249<br>594<br>249<br>594<br>249<br>594<br>249<br>594<br>249<br>594<br>249<br>594<br>249<br>594<br>249<br>594<br>249<br>594<br>249<br>594<br>249<br>594<br>249<br>594<br>249<br>594<br>249<br>594<br>249<br>594<br>249<br>594<br>249<br>594<br>272<br>708<br>107<br>107<br>107<br>107<br>107<br>107<br>107<br>107                                                                                                    | Au fost efectu<br>panele impozabile<br>or alocate<br>de la n<br>de la n<br>di a care:<br>1 - Stornate                                                                                                    | VA la incasare N<br>vate operatiuni [<br>cuprinse in ea N<br>402361<br>73346<br>253552<br>105306<br>500063<br>36654<br>351000<br>Facturi emise de<br>2 - Anulate                 | lu Gener<br>humarul 0<br>0 0<br>0 0<br>0 0<br>0 0<br>0 0<br>0 0<br>0 0<br>0 0<br>0 0                                                                                                    | 4 - Ei<br>Jumar<br>105360<br>105400<br>200320<br>200320                                                                                                    | mise in numele fu | Salvez<br>Renunt |
| Declaratia 394<br>Tip platitor lunar Luna<br>1. Fima<br>2. Romania platitori de TVA<br>Sinteza<br>Detalii<br>Livrari<br>Livrari in regim special<br>Achizitii (TVA la incasare)<br>Achizitii (TVA la incasare)<br>Achizitii negim special<br>Livrari taxare inversa<br>Achizitii taxare inversa<br>Achizitii taxare inversa<br>3. Neplatitori TVA<br>Sinteza<br>Detalii<br>Livrari negim special<br>Achizitii<br>4. UE<br>5. Non UE<br>8. Case marcat<br>7. Rezumat<br>8. Alte Informatii<br>Facturi simplificate<br>Facturi utilizate<br>Rambursare TVA     | I - Facturi utilizate Seria ITPTOM TOM2 VICCO BACAU BACAU KIPA FIAT ITPLTC SHOW                                                                                                    | 2016<br>privind consultare<br>2 - Facturi<br>de la numarul<br>402361<br>73346<br>253552<br>105306<br>105320<br>500063<br>36654<br>351000<br>52694                                      | a declarat<br>i emise in o<br>la numan<br>4022<br>799<br>2536<br>1053<br>1055<br>5000<br>3510<br>5210                                                                                                    | tiei de catre perso<br>Plaja facturil<br>Seria<br>ITPTOM<br>TOM2<br>► IVECO<br>BACAU<br>KIPA<br>FIAT<br>ITPLTC<br>Calitate de benefit<br>UNR. fact<br>469<br>109<br>594<br>249<br>594<br>249<br>595<br>272<br>051<br>62<br>240<br>47<br>19<br>19<br>19<br>10<br>10<br>10<br>10<br>10<br>10<br>10<br>10<br>10<br>10                                                                                                    | Au fost efectu<br>vanele impozabile<br>or alocate<br>de la n<br>de la n<br>din care:<br>1 - Stornate                                                                                                    | VA la incasare N<br>vate operatiuni [<br>cuprinse in ea N<br>402361<br>79346<br>253552<br>105306<br>500063<br>36654<br>351000<br>Facturi emise de<br>2 - Anulate                 | lu Gener<br>lumarul 0<br>0<br>0<br>0<br>0<br>0<br>0<br>0<br>0<br>0<br>0<br>0<br>0<br>0                                                                                                    | 4 - Er<br>Jumar<br>10540<br>20032<br>20032<br>3669                                                                                                    | mise in numele fu | Salvez<br>Renunt |
| Declaratia 394<br>Tip platitor lunar                                                                                                    | I - Facturi utilizate Seria ITPTOM TOM2 VECO BACAU BACAU BACAU BACAU FIAT ITPLTC SHOW PROFOR                                                                                                    | 2016<br>privind consultare<br>2 - Facturi<br>de la numarul<br>402361<br>79346<br>253552<br>105306<br>105320<br>500069<br>36654<br>351000<br>52694<br>776                               | ea declarat<br>i emise in o<br>la numarr<br>402<br>798<br>2536<br>105<br>105<br>5000<br>363<br>3511<br>522                                                                                                    | tiei de catre perso<br>Plaja facturil<br>Seria<br>ITPTOM<br>TOM2<br>► IVECO<br>BACAU<br>KIPA<br>FIAT<br>ITPLTC<br>calitate de benefic<br>VI Nr. fact<br>469 109<br>534 249<br>534 249<br>535 272<br>535 272 | Au fost efectu<br>vanele impozabile<br>or alocate<br>de la n<br>de la n<br>de       | VA la incasare N<br>vate operatiuni I<br>cuprinse in ea N<br>umarul la r<br>402361<br>79346<br>253552<br>105306<br>500069<br>36654<br>351000<br>Facturi emise de<br>2 - Anulate  | Lu Gener<br>Lu 0<br>Lu 0<br>Lu 0<br>Carolo 0<br>Carolo 0 | 4 - Er<br>lumar<br>105360<br>10540<br>20032<br>20032<br>3669<br>3669<br>3669                                                                                                    | mise in numele fu | Salvez<br>Renunt |
| Declaratia 394<br>Tip platitor lunar ▼ Luna<br>1. Firma<br>2. Romania platitori de TVA<br>Sinteza<br>Detalii<br>Livrari i<br>Livrari i<br>Livrari i<br>Achizitii (TVA la incasare)<br>Achizitii (TVA la incasare)<br>Achizitii in regim special<br>Livrari taxare inversa<br>Achizitii TVA<br>Sinteza<br>Detalii<br>Livrari in regim special<br>Achizitii<br>Livrari in regim special<br>Achizitii<br>4. UE<br>5. Non UE<br>6. Case marcat<br>7. Rezumat<br>8. Alte Informatii<br>Facturi simplificate<br>Facturi utilizate<br>Rambursare TVA<br>Detalii TVA | I - Facturi utilizate Seria ITPTOM TOM2 VECO BACAU BACAU BACAU BACAU BACAU FIAT ITPLTC SHOW PROFOR PROFOR PROFOR PROFOR                                                                                                    | 2016<br>privind consultare<br>2 - Facturi<br>de la numarul<br>402361<br>79346<br>253552<br>105306<br>105320<br>500063<br>36654<br>351000<br>52694<br>776<br>253571                     | ea declarat<br>i emise in o<br>la numar<br>402<br>799<br>2530<br>105<br>105<br>5000<br>3511<br>523<br>3511                                                                                                    | tiei de catre perso<br>Plaja facturil<br>Seria<br>ITPTOM<br>TOM2<br>► IVECO<br>BACAU<br>KIPA<br>FIAT<br>ITPLTC<br>calitate de benefin<br>UNr. fact<br>469 109<br>594 249<br>594 249<br>594 249<br>594 249<br>594 249<br>594 249<br>594 249<br>594 249<br>594 249<br>594 249<br>595 272<br>078 10<br>925 272<br>051 62<br>740 47<br>778 3<br>571 1<br>1                                                                                                    | Au fost efectu<br>vanele impozabile<br>or alocate<br>de la n<br>iair 3-<br>din care:<br>1 - Stornate                                                                                                    | VA la incasare N<br>vate operatiuni [L<br>cuprinse in ea ]<br>umarul la r<br>402361<br>79346<br>253552<br>105306<br>500063<br>36654<br>351000<br>Facturi emise de<br>2 - Anulate | Lu Gener<br>Lu Gener<br>Lu Gener<br>Lu Gener<br>Seria M<br>BACAU<br>BACAU<br>BACAU<br>BACAU<br>BACAU<br>BACAU<br>BACAU<br>BACAU<br>CAROS<br>CAROS<br>FIAT<br>FIAT<br>FIAT<br>FIAT<br>FIAT<br>FIAT                                                                                                    | 4 - E<br>lumar<br>105360<br>10540<br>20032<br>20032<br>36690<br>3671<br>3677                                                                                                    | mise in numele fu | Salvez<br>Renunt |
| Declaratia 394<br>Tip platitor lunar ▼ Luna<br>1. Firma<br>2. Romania platitori de TVA<br>Sinteza<br>Detalii<br>Livrari i<br>Livrari i<br>Livrari i<br>Achizitii (TVA la incasare)<br>Achizitii (TVA la incasare)<br>Achizitii (TVA la incasare)<br>Achizitii in regim special<br>Livrari tavare inversa<br>Achizitii TVA<br>Sinteza<br>Detalii<br>Livrari in regim special<br>Achizitii<br>4. UE<br>5. Non UE<br>6. Case marcat<br>7. Rezumat<br>8. Alte Informatii<br>Facturi simplificate<br>Facturi utilizate<br>Rambursare TVA<br>Detalii TVA           | I - Facturi utilizate Seria ITPTOM TOM2 VECO BACAU BACAU BACAU BACAU BACAU KIPA FIAT ITPLTC SHOW PROFOR PROFOR PRO | 2016<br>privind consultare<br>2 - Facturi<br>de la numarul<br>402361<br>79346<br>253552<br>105306<br>105320<br>500069<br>30654<br>351000<br>52694<br>776<br>253571<br>253630<br>200325 | ea declarat<br>i emise in c<br>la numar<br>4024<br>799<br>2530<br>1054<br>1055<br>1054<br>365<br>3510<br>527<br>3<br>2530<br>2530<br>2530                                                                                                    | tiei de catre perso<br>Plaja facturil<br>Seria<br>ITPTOM<br>TOM2<br>► IVECO<br>BACAU<br>KIPA<br>FIAT<br>ITPLTC<br>calitate de benefit<br>VI Nr. fact<br>469 109<br>594 249<br>594 249<br>594 249<br>594 249<br>594 249<br>594 249<br>594 249<br>594 249<br>594 249<br>594 249<br>594 249<br>595 272<br>595 272<br>505 62<br>740 47<br>778 3<br>571 1<br>530 1<br>36 19                                                                                                    | T<br>Au fost efectu<br>or alocate<br>de la n<br>iair 3-<br>din care:<br>1 - Stornate                                                                                                    | VA la incasare N<br>vate operatiuni [<br>cuprinse in ea N<br>umarul la r<br>402361<br>79346<br>253552<br>105306<br>500069<br>36654<br>351000<br>Facturi emise de<br>2 - Anulate  | Lu Gener<br>Lu 0<br>Lu 0<br>Lu 0<br>Control Control Co                                                                                                    | 4 - Er<br>lumar<br>105361<br>10540<br>20032<br>20032<br>20032<br>36691<br>36691<br>3677<br>3678                                                                                                    | mise in numele fu | Salvez<br>Renunt |
| Declaratia 394<br>Tip platitor lunar ▼ Luna<br>1. Firma<br>2. Romania platitori de TVA<br>Sinteza<br>Detalii<br>Livrari in regim special<br>Achizitii (TVA la incasare)<br>Achizitii in regim special<br>Livrari in regim special<br>Livrari in regim special<br>Achizitii travare inversa<br>3. Neplatitori TVA<br>Sinteza<br>Detalii<br>Livrari<br>Livrari in regim special<br>Achizitii<br>4. UE<br>5. Non UE<br>6. Case marcat<br>7. Rezumat<br>8. Alte Informatii<br>Facturi simplificate<br>Facturi utilizate<br>Rambursare TVA<br>Detalii TVA         | I - Facturi utilizate Seria ITPTOM TOM2 VECO BACAU BACAU BAC | 2016<br>privind consultare<br>2 - Facturi<br>de la numarul<br>402361<br>79346<br>253552<br>105306<br>105320<br>500069<br>36654<br>351000<br>52694<br>776<br>253571<br>253630           | ea declarat<br>i emise in o<br>la numar<br>4024<br>795<br>2536<br>1055<br>1056<br>30510<br>527<br>3510<br>527<br>3510<br>527<br>527<br>527<br>527<br>527<br>527<br>527<br>527<br>527<br>527 | tiei de catre perso<br>Plaja facturil<br>Seria<br>ITPTOM<br>TOM2<br>► IVECO<br>BACAU<br>KIPA<br>FIAT<br>ITPLTC<br>calitate de benefit<br>M Nr. fact<br>469 109<br>594 249<br>594 249<br>594 249<br>594 249<br>594 249<br>594 249<br>594 249<br>594 249<br>594 249<br>595 272<br>061 62<br>778 3<br>571 1<br>630 1<br>336 12 ↓                                                                                                    | T<br>Au fost efectu<br>or alocate<br>de la n<br>iair 3-<br>din care:<br>1 - Stornate                                                                                                    | VA la incasare N<br>vate operatiuni [<br>cuprinse in ea ]<br>umarul la r<br>402361<br>79346<br>253552<br>105306<br>500069<br>36654<br>351000<br>Facturi emise de<br>2 - Anulate  | Iu Gener<br>Iu 0<br>Iu 0<br>0<br>0<br>0<br>0<br>0<br>0<br>0<br>0<br>0<br>0<br>0<br>0<br>0                                                                                                    | 4 - Er<br>Jumar<br>105360<br>105400<br>200320<br>200320<br>200320<br>36639<br>36639 | mise in numele fu | Salvez<br>Renunt |

|                                                                                                    |                                                                                                    | Tie elektro lunco el lun                                                                                                    |                                                                                                    |                                                                                                    |                                                                                                    |                                                                          |                     |                               |
|----------------------------------------------------------------------------------------------------|----------------------------------------------------------------------------------------------------|----------------------------------------------------------------------------------------------------|----------------------------------------------------------------------------------------------------|----------------------------------------------------------------------------------------------------|----------------------------------------------------------------------------------------------------|--------------------------------------------------------------------------|---------------------|-------------------------------|
| Active framework in the field of the field of the fi                                                                                                    |                                                                                                    | i ip platitor junar 💽 Lun                                                                                                    | a: 10 An: 2016                                                                                                    | Т                                                                                                    | VA la incasare <b>Nu</b>                                                                                                    | G enerare                                                                |                     | Salvez                        |
| Image: Contracting of contracting of contracting o                                                                                                    |                                                                                                    |                                                                                                    |                                                                                                    | Au fost efecti                                                                                                    | uate operatiuni Da                                                                                                    |                                                                          | × -                 | Renunt                        |
| Find       To brack the lower spectra of the lower spectra of the lower sp                                                                                                    | The second second secon                                                                                                    |                                                                                                    | Acora privina consultarea declaratiei de catre pe                                                                                                    | ersoanele impozabile                                                                                                    | cuprinse in ea   <b>NU</b>                                                                                                    |                                                                          |                     |                               |
| Interval       To the social       Function       Function                                                                                                    | To the second of the second of the second                                                                                                    | Firma<br>Romania platitori de TVA                                                                                                    | Solicitati rambursarea soldului sumei negative a TV/                                                                                                    | A? Da                                                                                                    |                                                                                                    |                                                                          |                     |                               |
| Data       Used of the second and the second and the sec                                                                                                    | Constitution       Institution       Unstitution       Institution       No.         Action       Action       No.       Second State State Sta                                                                                                    | Sinteza                                                                                                    | Tip tranzactii                                                                                                    |                                                                                                    |                                                                                                    | Tip tranzactii                                                           |                     |                               |
| Provide results of the second of the second of the                                                                                                    | Addation reginary model Addation of the optimal of the second of the Addation of the Addation of the A                                                                                                    | Detalii                                                                                                    | Achizitii legate direct de bunuri imobile din urmatoarele catego                                                                                                    | orii                                                                                                    | Livrari de bunuri imobile                                                                                                    |                                                                          |                     | Nu                            |
| Achelia Markala Achelia Markala Achelia Markala Achelia Markala Achelia Markala Achelia Markala Achelia Markala Achelia Markala Achelia Markala Achelia Markala Achelia Markala Achelia Markala Markal                                                                                                    | Aches II (Vale and a larger or and a larger of a larger of a large                                                                                                    | Livrari in regim special                                                                                                    | a. parcuri eoliene                                                                                                    | Nu                                                                                                    | Livrari de bunuri, cu excep                                                                                                    | otia bunurilor imobile:                                                  |                     |                               |
| Acted and and a set of the set of the set of                                                                                                    | A definition of a second of two second and two second and two seco                                                                                                    | Achizitii                                                                                                    | b. constructii rezidentiale                                                                                                    | Nu                                                                                                    | a. cu cota de TVA 24%                                                                                                    |                                                                          |                     | Nu                            |
| Lossing of works and the set of the set of t                                                                                                    | Linear stream       No.       e.occd.str.11/1135       No.         Arbititation Twice       No.       e.occd.str.11/1135       No.         Arbititation Twice       No.       e.occd.str.11/1135       No.         Arbititation Twice       No.       e.occd.str.11/1135       No.         Arbititation Twice       No.       e.occd.str.11/1135       No.         Arbititation Twice       No.       e.occd.str.11/1135       No.         Arbititation Twice       No.       e.occd.str.11/1135       No.         Arbititation Twice       No.       e.occd.str.11/1135       No.         Arbititation Twice       e.occd.str.11/1135       No.       Houring the twice interaction Twice         Arbititation Twice       e.occd.str.11/1135       No.       Houring the twice interaction Twice interaction Twice interactinteraction Twice interaction Twice interaction Twice interaction                                                                                                    | Achizitii (TVA la incasare)<br>Achizitii in regim special                                                                                                    | c. cladiri de birouri                                                                                                    | Nu                                                                                                    | b. cu cota standard de "                                                                                                    | TVA 20%                                                                  |                     | Nu                            |
| Achelia losar inversi<br>Presenting<br>Presenting<br>Pres                                                                                                    | Aches have neares the first detund, use another details have inside:                                                                                                    | Livrari taxare inversa                                                                                                    | d. constructii industriale                                                                                                    | Nu                                                                                                    | c. cu cota de TVA 19%                                                                                                    |                                                                          |                     | Nu                            |
| Higher Market Market Marke                                                                                                    | Achenie in Survice Provide State State                                                                                                    | Achizitii taxare inversa<br>Monlatitari T) (A                                                                                                    | e. altele                                                                                                    | Nu                                                                                                    | d. cu cota redusa de T\                                                                                                    | /A 9%                                                                    |                     | Nu                            |
| Dada<br>Liver<br>Liver<br>Liv                                                                                                    | Dasi<br>Lorent<br>Lorent norgen porcel<br>Activity Control in roces and roce and roce and roces and roces and ro                                                                                                    | Sinteza                                                                                                    | Achizitii de bunuri, cu exceptia celor legate direct de bunuri in                                                                                                    | nobile:                                                                                                    | e, cu cota redusa de T\                                                                                                    | /A 5%                                                                    |                     | Nu                            |
| Local money special control of the Aux     Fuel Description Code special sources of the Aux in the Description Code special sources of the Aux in the Description Code special sources o                                                                                                    | Liver of the curve of the curve                                                                                                    | Detalii                                                                                                    | a. cu cota de TVA 24%                                                                                                    | Nu                                                                                                    | Livrari de bunuri scutite de                                                                                                    | TVA                                                                      |                     | Nu                            |
| Actedia     Survey of the served of the served of the                                                                                                    | A class de formations<br>A class de travel 34<br>Tére de la cocca de mada de TVA 35<br>a cu coca manda de TVA 35<br>a cu coca manda de TVA<br>a cu coca manda de TVA 35<br>a cu coca manda de TVA 35<br>a cu coca manda de TVA 3                                                                                                    | Livrari<br>Livrari in regim special                                                                                                    | b. cu cota standard de TVA 20%                                                                                                    | Nu                                                                                                    | Livrari pentru care se aplic                                                                                                    | a taxarea inversa                                                        |                     | Nu                            |
| UE of the constrained of TVA 35 (Fig. 2) (Fig. 2) (Fig.                                                                                                    | gr gr gr gr gr gr gr gr gr gr gr gr                                                                                                    | Achizitii                                                                                                    | c. cu cota de TVA 13%                                                                                                    | Nu                                                                                                    | Prestari de servicii:                                                                                                    |                                                                          |                     | Nu                            |
| NUCL: at the second second and second accords accords acco                                                                                                    | And the most of the most of t                                                                                                    | UE<br>Non UE                                                                                                    | e, cu cota redusa de TVA 5%                                                                                                    | Nu                                                                                                    | a. cu cota de 1VA 24%                                                                                                    | TVA 20%                                                                  |                     | Nu                            |
| Recent di la curcita data la curcita data curcita curcita data la curcita data curcita curcita                                                                                                    | Paramet<br>Walker<br>Walker<br>Berkelander<br>Fechus ingelicitede<br>Fechus ingelicitede<br>Fechus in | . Non UE<br>. Case marcat                                                                                                    | Achizitii de servicii, cu excentia celor legate direct de bunuri ir                                                                                                    | mobile:                                                                                                    | o, cu cota de TVA 19%                                                                                                    | I VA 20%                                                                 |                     | Nu                            |
| Alle Informations<br>Factor insplicates<br>Factor insplicates<br>Factor induced<br>Factor induced<br>Fac                                                                                                    | Net Identify and the set of the set of the s                                                                                                    | . Rezumat                                                                                                    | a cu cota de TVA 24%                                                                                                    | Nu                                                                                                    | d, cu cota redusa de TV                                                                                                    | /6 9%                                                                    |                     | Nu                            |
| Producting particles       1       1       1       1       1       1       1       1       1       1       1       1       1       1       1       1       1       1       1       1       1       1       1       1       1       1       1       1       1       1       1       1       1       1       1       1       1       1       1       1       1       1       1       1       1       1       1       1       1       1       1       1       1       1       1       1       1       1       1       1       1       1       1       1       1       1       1       1       1       1       1       1       1       1       1       1       1       1       1       1       1       1       1       1       1       1       1       1       1       1       1       1       1       1       1       1       1       1       1       1       1       1       1       1       1       1       1       1       1       1       1       1       1       1       1       1       1                                                                                                    | Partial relation           Partial relation           Partia         Partial relatin                                                                                                    | Alte Informatii                                                                                                    | b, cu cota standard de TVA 20%                                                                                                    | Nu                                                                                                    | e, cu cota redusa de TV                                                                                                    | /4 5%                                                                    |                     | Nu                            |
| Backtonians IVA       Unit of the constraint operation of the constraint operation of the constraint operation of the constraint operation.       Initial initial constraint operation.       Initial initial constraint operation.       Initial initial constraint operation.       Initial initial constraint operation.       Initial initial constraint operation.       Initial initial constraint operation.       Initial initial constraint operation.       Initial initial constraint operation.       Initial initial constraint operation.       Initial initial constraint operation.       Initial constraint operation.       Initial constrai                                                                                                    | Brancharsse TVA<br>Devail TVA <ul> <li>do codit redua de TVA 32:</li> <li>Iva</li> <li>do codit redua de TVA 32:</li> <li>Iva</li> <li>do codit redua de TVA 32:</li> <li>Iva</li> <li>e ocodit redua de TVA 32:</li> <li>Iva</li> <li>e ocodit redua de TVA 32:</li> <li>Iva</li> <li>e ocodit redua de TVA 32:</li> <li>Iva</li> <li>e ocodit redua de TVA 32:</li> <li>Iva</li> <li>Petrosovi</li> <li>Iva</li> <li>e ocodit redua de TVA 32:</li> <li>Iva</li> <li>Petrosovi</li> <li>Iva</li> <li>e ocodit redua de TVA 32:</li> <li>Iva</li> <li>Petrosovi</li> <li>Petrosovi</li> <li>Iva</li> <li>Iva</li></ul>                                                                                                    | Facturi simplincate<br>Facturi utilizate                                                                                                    | c, cu cota de TVA 19%                                                                                                    | Nu                                                                                                    | Prestari de servicii scutite                                                                                                    | de TVA                                                                   |                     | Nu                            |
| Detail TVA       Important       Important <td>Detail TVA          <ul> <li>a. cu cola reduce do TVA 52</li> <li>Nu</li> <li>b. portui di buvani</li> <li>viabre probate survice</li> <li>viabre probate survice or portale</li> <li>Nu</li> <li>b. portui di buvani</li> <li>Viabre probate survice or portale</li> <li>Nu</li> <li>b. portui di buvani</li> <li>viabre probate survice or portale</li> <li>Viabre probate survice or portale</li> <li>Viabre probate or portale</li> <li>Viabre probate or portale</li> <li>Viabre probate or portale</li> <li>Viabre probate or portale</li> <li>Viabre probate or portale</li> <li>Viabre probate or portale</li> <li>Viabre probate or portale</li> <li>Viabre probate or portale</li> <li>Viabre probate or portale</li> <li>Viabre probate or portale</li> <li>Viabre probate or portale</li> <li>Viabre probate or portale</li> <li>Viabre probate or portale</li> <li>Viabre probate</li></ul></td> <td>Rambursare TVA</td> <td>d, cu cota redusa de TVA 9%</td> <td>Nu</td> <td>Livrari intracomunitare del</td> <td>bunuri</td> <td></td> <td>Nu</td> | Detail TVA <ul> <li>a. cu cola reduce do TVA 52</li> <li>Nu</li> <li>b. portui di buvani</li> <li>viabre probate survice</li> <li>viabre probate survice or portale</li> <li>Nu</li> <li>b. portui di buvani</li> <li>Viabre probate survice or portale</li> <li>Nu</li> <li>b. portui di buvani</li> <li>viabre probate survice or portale</li> <li>Viabre probate survice or portale</li> <li>Viabre probate or portale</li> <li>Viabre probate or portale</li> <li>Viabre probate or portale</li> <li>Viabre probate or portale</li> <li>Viabre probate or portale</li> <li>Viabre probate or portale</li> <li>Viabre probate or portale</li> <li>Viabre probate or portale</li> <li>Viabre probate or portale</li> <li>Viabre probate or portale</li> <li>Viabre probate or portale</li> <li>Viabre probate or portale</li> <li>Viabre probate or portale</li> <li>Viabre probate</li></ul>                                                                                                    | Rambursare TVA                                                                                                    | d, cu cota redusa de TVA 9%                                                                                                    | Nu                                                                                                    | Livrari intracomunitare del                                                                                                    | bunuri                                                                   |                     | Nu                            |
| Importunit       No       Exponsion de loranzai       No         Achazia innoliticari necosponale       No       Lorani mobilizari necosponale       No         • valorite prelate sunt orientative si poli finodicale                                                                                                    | Importanti       No       Sporthi de baruai       No       Sporthi de baruai       No         Actobiti incolorezan ecoporade       No       Persoans importabilis rue a efectualis forai de baruai/pestati de servici       No         Staturitari 394       Tip platitor       Tor       Tor       Service       Service       Service         Contractari 394       Tor       Tor       Tor       Tor       Service       Service       Service       Service       Service         Contractari 394       Tor       Tor       Tor       Service       Service                                                                                                    | Detalii TVA                                                                                                    | e, cu cota redusa de TVA 5%                                                                                                    | Nu                                                                                                    | Prestari intracomunitare de                                                                                                    | servicii                                                                 |                     | Nu                            |
|                                                                                                    | Achinati incodinati incoorporate       Na       Unitari incodinati incoorporate       Na         • valorite preluate surt orientative sit poli li incodificate         Prisoana impozzible rua a efectuate livrai die bunui/prestari de servici         Prisoana impozzible rua a efectuate livrai die bunui/prestari de servici         Prisoana impozzible rua a efectuate livrai die bunui/prestari de servici         Prisoana politicate         Prisoana politicate         Archeda (Yk is incoane)         Archeda (Yk is incoane)         Archeda (Yk is incoane)         Archeda (Yk is incoane)         Archeda (Yk is incoane)         Archeda (Yk is incoane)         Archeda (Yk is incoane)         Archeda (Yk is incoane)         Archeda (Yk                                                                                                    |                                                                                                    | Importuri                                                                                                    | Nu                                                                                                    | Exporturi de bunuri                                                                                                    |                                                                          |                     | Nu                            |
| Product of the second provide rest and electronic terms of the control provide rest and electronic terms of the control provide rest and terms of the control provide rest and terms of the control provide rest and terms of the con                                                                                                    | Personan inpocabila rus a electuat fivrai de bunun(prestai de serviral  Personan inpocabila rus a electuat fivrai de bunun(prestai de serviral  v udorite prebates sunt olientative si pol fi modificate  Personan inpocabila rus a electuat fivrai de bunun(prestai de serviral  Personan inpocabila rus a electuat fivrai de bunun(prestai de serviral  Personan inpocabila rus a electuat fivrai de bunun(prestai de serviral  Personan inpocabila rus a electuat fivrai de bunun(prestai de serviral  Personan inpocabila rus a electuat fivrai de bunun(prestai de serviral  Personan inpocabila rus a electuat fivrai de serviral  Personan inpocabila rus a electuat fivrai de serviral  Personan inpocabila rus a electuat fivrai de serviral  Personan inpocabila rus a electuat fivrai de serviral  Personan inpocabila care aplica sistemul nomal de TVA  Personan  Personan inpocabila care aplica sistemul nomal de TVA  Personan  Personan inpocabila care aplica sistemul nomal de TVA  Personan inpocabila care aplica sistemul nomal de TVA  Personan  Personan inpocabila care aplica sistemul nomal de TVA  Personan inpocabila care aplica sistemul nomal de TVA  Personan  Personan inpocabila care aplica sistemul nomal de TVA  Personan  Personan inpocabila care aplica sistemul nomal de TVA  Personan  Personan inpocabila care aplica sistemul nomal de TVA  Personan  Personan inpocabila care aplica sistemul nomal de TVA  Personan  Personan  Per                                                                                                    |                                                                                                    | Achizitii imobilizari necorporale                                                                                                    | Nu                                                                                                    | Livrari imobilizari necorpor                                                                                                    | ale                                                                      |                     | Nu                            |
| transition of the second metal de catal precision de catal precision de catal precis                                                                                                    | testing problem in the contrast of the contrast of the co                                                                                                    |                                                                                                    |                                                                                                    | 1112                                                                                                    | Persoana impozabila nu a                                                                                                    | efectuat livrari de bunuri/n                                             | ractori da carvic   | ii N                          |
| And priving postant local decrete decrete into active decrete into active de care active active decrete de date in care acestes<br>Achibiti in regim special         Achibiti in regim special                                                                                                    | Final       Contraction of the Nation of the Nation of the N                                                                                                    |                                                                                                    |                                                                                                    |                                                                                                    |                                                                                                    |                                                                          |                     |                               |
| Fina         Romanip platkid da TVA         Sintesa         Detali         Livrai inregin special         Achiditi         Achiditi         Achiditi         Achiditi (TVA la incesare)         Achiditi (TVA la incesare)         Ach                                                                                                    | Time         Romania platitoti de TVA         Sirkeza         Detaii         Livrai in regim special         Achziti         Livrai in regim special         Achziti         Livrai in regim special         Achziti         Livrai in regim special         Achziti         Achziti         Livrai in regim special         Achziti         Achziti         Livrai in save inversa         Achziti         Achziti         Livrai is save inversa         Achziti         Achziti         Livrai is save inversa         Achziti         Achziti         Montie         Sate macod         Seumal         Male Informatii         Facturi stopie         Facturi stopie         Detaiii         Livrai is supplicade         Facturi stopie         Regima special acutire agentii de turisa (att 311 CF)         Facturi stopie         Regima special scutire agentii de turisa (att 311 CF)         Incasari agentie       Costuri agentie         Male Informatii         Facturi stopie       Naja profi                                                                                                    | Tip platitor lunar 👤 Lun                                                                                                    | a: 10 An: 2016                                                                                                    | T<br>Au fast efect                                                                                                    | VA la incasare <b>Nu</b>                                                                                                    | <mark>G</mark> enerare                                                   |                     | Salvez                        |
| Promana plastici de 1/VA         Sintea         Detaii         Livraii         Livraii         Livraii         Achizili         Livraii         Livraii                                                                                                    | Tordens platfori de 1 VA<br>Sintega<br>Detai<br>Livrari<br>Livrari in regim special<br>Achizili (TVA la incesare)<br>Achizili (TVA la incesare)<br>Achizili                                                                                                    | Tip platitor lunar 💌 Lun                                                                                                    | a: 10 An: 2016<br>Acord privind consultarea declaratiei de catre pe                                                                                                    | T<br>Au fost efecti<br>ersoanele impozabile                                                                                                    | VA la incasare <b>Nu</b><br>Jate operatiuni <b>Da</b><br>cuprinse in ea <b>Nu</b>                                                                                                    | <b>G</b> enerare                                                         | <b>2</b>            | Sal <del>ve z</del><br>Renunt |
| Detail       In data data data data data data data dat                                                                                                    | Detail       Invariant       Invariant                                                                                                    | Tip platitor lunar V Lun                                                                                                    | a: 10 An: 2016<br>Acord privind consultarea declaratiei de catre pa                                                                                                    | T<br>Au fost efecti<br>ersoanele impozabile                                                                                                    | VA la incasare Nu<br>Jate operatiuni Da<br>cuprinse in ea Nu                                                                                                    | G enerare                                                                | <b>.</b>            | Salvez<br>Renunt              |
| Livrai în regim special<br>Achizăti<br>Livrai în regim special<br>Livrai în regim special<br>Livrai înareim versa<br>Achizăti<br>Livrai înareim versa<br>Achizăti<br>Livrai înareim special<br>Achizăti<br>Livrai înareim special<br>Achizăți<br>Livrai înareim special<br>Achizăți<br>Livrai înareim special<br>Achizăți<br>Rezum A<br>Achizăți<br>Rezum A<br>Achizăți<br>Rezum                                                                                                    | Livrai       Livrai       Livrai       10.428         Achiziti       10.428       1932       10.428         Achiziti       10.428       1932       10.428         Achiziti       10.428       1932       10.428         Achiziti       10.428       1932       10.428         Achiziti       10.428       1932       10.428         Achiziti       10.428       1932       10.428         Achiziti stake minoresa       10.428       1932       10.428         Statization megini special       Achiziti stake minoresa       10.428       1932       10.428         Detaii       Livrai in regini special       10.428       1932       10.428         Livrai in regini special       Achiziti stake minoresa       10.428       10.428         Achiziti stake minoresa       10.428       10.428       10.428         Detaii       Livraii in regini special       10.428       10.428       10.428         Montonalii       Resumal       10.428       10.428       10.428       10.428         Resumal Nee Informatii       Resumal Scatter agentii de turism (art.311 CF)       10.428       10.428       10.428         Reduitizate       Rabutaste tota       0       0 <td>Tip platitor lunar<br/>Lun<br/>Firma<br/>Romania platitori de TVA<br/>Sinteza</td> <td>a: 10 An: 2016<br/>Acord privind consultarea declaratiei de catre pe<br/>Date aferente operatiunilor desfasurate de</td> <td>T<br/>Au fost efecti<br/>ersoanele impozabile<br/><b>catre persoana in</b><br/>anzactii</td> <td>VA la incasare Nu<br/>Jate operatiuni Da<br/>cuprinse in ea Nu<br/>npozabila care aplica s</td> <td>Generare<br/>istemul normal de TVA</td> <td>Valoare TV/</td> <td>Salvez<br/>Renunt</td>                                                                                                    | Tip platitor lunar<br>Lun<br>Firma<br>Romania platitori de TVA<br>Sinteza                                                                                                    | a: 10 An: 2016<br>Acord privind consultarea declaratiei de catre pe<br>Date aferente operatiunilor desfasurate de                                                                                                    | T<br>Au fost efecti<br>ersoanele impozabile<br><b>catre persoana in</b><br>anzactii                                                                                                    | VA la incasare Nu<br>Jate operatiuni Da<br>cuprinse in ea Nu<br>npozabila care aplica s                                                                                                    | Generare<br>istemul normal de TVA                                        | Valoare TV/         | Salvez<br>Renunt              |
| Achizitii   Achizitii   Achizitii   Livrari taxaae inversa   Achizitii   Livrari taxae inversa   Achizitii   Livrari taxae inversa   Achizitii   Livrari taxae inversa   Achizitii   Livrari taxae inversa   Achizitii   Livrari taxae inversa   Achizitii   Livrari taxae inversa   Achizitii   Livrari taxae inversa   Achizitii   Livrari taxae inversa   Achizitii   Livrari taxae inversa   Achizitii   Livrari taxae inversa   Achizitii   Livrari tare jim special   Achizitii   Livrari tare jim special   Achizitii   Livrari tare jim special   Achizitii   Livrari tare jim special   Achizitii   Livrari tare jim special   Achizitii   Livrari tare jim special scutice agentii de turism (att.311 CF)   Incasari agentie   Costuri agentie   Costuri                                                                                                    | Achizbii   Achizbii   Achizbii   Achizbii   Livrari   Livrari   Stetee   Regin special scutire agentii de turism (art.311 CF)   Incesari agentii   Costuri agentii   Costuri agentii   Livrari   Livrari   Livrari   Li                                                                                                    | Tip platitor lunar<br>Lun<br>Firma<br>Romania platitori de TVA<br>Sinteza<br>Detalii<br>Linari                                                                                                    | a: 10 An: 2016<br>Acord privind consultarea declaratiei de catre pe<br>Date aferente operatiunilor desfasurate de<br>Tip tr<br>TVA deductibila aferenta facturilor achitate in perio                                                                                                    | T<br>Au fost efecti<br>ersoanele impozabile<br><b>catre persoana ir</b><br>anzactii<br>anda de raportare, in                                                                                                    | VA la incasare Nu<br>Jate operatiuni Da<br>cuprinse in ea Nu<br>npozabila care aplica s<br>tiferent de data in care ace                                                                                | G enerare                                                                | Valoare TVA         | Salvez<br>Renunt              |
| Ackiziti (TVA is nosase)   Ackiziti in regim special   Livrati taxate inversa   Ackiziti in regim special   Livrati   Livrati   Regim special scutire agentii de turism (art.311 CF)   Petai   Not   Detai   TVA                                                                                                    | Achiatii (TVA/la incesare)   Achiatii taxae inversa   Neplation TVA   Sinteza   Detalii   Livrai i kaxae inversa   Livrai inegim special   Achiatii aregim special   Achiatii aregim special scutire agentii de turism (art.311 CF)   Incesari agentie Costuri agentie Maria profit TVA   Detali TVA                                                                                                    | Tip platitor lunar<br>Eirma<br>Romania platitori de TVA<br>Sinteza<br>Detalii<br>Livrari<br>Livrari i<br>Livrari special                                                                                                    | a: 10 An: 2016<br>Acord privind consultarea declaratiei de catre pe<br>Date aferente operatiunilor desfasurate de<br>Tip tr<br>TVA deductibila aferenta facturilor achitate in peric<br>au fost primite de la persoane impozabile care apli                                                         | T<br>Au fost efecti<br>ersoanele impozabile<br><b>catre persoana ii</b><br>anzactii<br>anzactii<br>ca sistemul de TVA I                                                                                                    | VA la incasare Nu<br>Jate operatiuni Da<br>cuprinse in ea Nu<br>mpozabila care aplica s<br>diferent de data in care ace<br>a incasare.                                                                 | G enerare                                                                | Valoare TVA         | Salvez<br>Renunt              |
| Livrati taxei inversa   Achiddi taxei inversa   Achiddi taxei inversa   Neplatii   Livrati ingin special   Livrati ingin special   Livrati ingin special   Achiddi   Livrati ingin special   Achiddi   Livrati ingin special   Achiddi   Livrati ingin special   Achiddi   Livrati ingin special   Achiddi   Livrati ingin special   Achiddi   Livrati ingin special   Achiddi   Livrati ingin special   Achiddi   Livrati ingin special   Livrati ingin special   Livrati ingin special   Livrati ingin special   Livrati ingin special   Livrati ingin special   Livrati ingin special   Livrati ingin special   Livrati ingin special   Livrati ingin special   Livrati ingin special   Livrati ingin special   Livrati ingin special   Livrati ingin special   Regin special scutire agentii de turism (art.311 CF)   Incasari agentie   Costuri agentie   Maria profit   TVA   Detali TVA                                                                                                    | Livrai iszeiinversa   Veplatioi TVA   Sinteza   Detalii   Livrai isregiin special   Achibii   JE   Non UE   Caese marcat   Regumat   Ake Informatii   Facturi viliizade   Facturi viliizade   Facturi viliizade   Facturi viliizade   Rambursane TVA   Detalii TVA                                                                                                    | Tip platitor lunar<br>Eirma<br>Romania platitori de TVA<br>Sinteza<br>Detalii<br>Livrari<br>Livrari i<br>Livrari nregim special<br>Achizitii                                                                                                    | a: 10 An: 2016<br>Acord privind consultarea declaratiei de catre pe<br>Date aferente operatiunilor desfasurate de<br>Tip tr<br>TVA deductibila aferenta facturilor achitate in peric<br>au fost primite de la persoane impozabile care apli                                                         | T<br>Au fost efecti<br>ersoanele impozabile<br><b>catre persoana ii</b><br>anzactii<br>anzactii<br>ca sistemul de TVA I                                                                                                    | VA la incasare Nu<br>Late operatiuni Da<br>cuprinse in ea Nu<br>npozabila care aplica s<br>diferent de data in care ace<br>a incasare.                                                                 | Generare<br>istemul normal de TVA<br>stea 24%<br>20%<br>19%              | Valoare TVA         | Salvez<br>Renunt              |
| Achiziti taxare inversa<br>Neplatitori TVA<br>Sinteza<br>Detali<br>Livrari<br>Livrari<br>Liv                                                                                                    | Achiziti taxare inversa<br>Veplation TVA<br>Sinteza<br>Detali<br>Livrari in regin special<br>Achiziti<br>JE<br>Von UE<br>Sase marcat<br>Rezumat<br>Alle Informatii<br>Facturi singlificate<br>Facturi utilizate<br>Rambursare TVA<br>Detalii TVA<br>Detalii TVA                                                                                                    | Tip platitor lunar<br>Firma<br>Romania platitori de TVA<br>Sinteza<br>Detalii<br>Livrari<br>Livrari<br>Livrari negim special<br>Achizitii<br>Achizitii (TVA la incasare)<br>Achizitii in renzi renzial                                                                                                    | a: 10 An: 2016<br>Acord privind consultarea declaratiei de catre pe<br>Date aferente operatiunilor desfasurate de<br>Tip tr<br>TVA deductibila aferenta facturilor achitate in peric<br>au fost primite de la persoane impozabile care apli                                                         | T<br>Au fost efecti<br>ersoanele impozabile<br><b>catre persoana ii</b><br>anzactii<br>anzactii<br>aada de raportare, in<br>ca sistemul de TVA I                                                                                                    | VA la incasare Nu<br>Late operatiuni Da<br>cuprinse in ea Nu<br>npozabila care aplica s<br>diferent de data in care ace<br>a incasare.                                                                 | Generare<br>istemul normal de TVA<br>stea<br>20%<br>19%<br>9%            | Valoare TVA         | Salvez<br>Renunt              |
| Neplation IVA   Sinteza   Detalii   Livrari   Livrari   Livrari   Livrari   Livrari   Kohizitii     VE   Non UE   Case marcat   Rezumat   Atle Informatii   Facturi simplificate   Facturi simplificate   Facturi simplificate   Regim special scutire agentii de turism (art.311 CF)   Incasari agentie   Obtalii TVA   Regim special scutire bunuri second-hand, opere de arta, (art.312 CF)                                                                                                    | Veplation 1VA<br>Sinleza<br>Detalii<br>Livrari Livrari In regin special<br>Achiziti<br>JE<br>Non UE<br>Case marcat<br>Rezumat<br>Alle Informatii<br>Facturi simplificate<br>Facturi utilizate<br>Rambursare TVA<br>Detalii TVA<br>Detalii TVA                                                                                                    | Tip platitor lunar Lun<br>Firma<br>Romania platitori de TVA<br>Sinteza<br>Detalii<br>Livrari<br>Livrari in regim special<br>Achizitii<br>Achizitii (TVA la incasare)<br>Achizitii in regim special<br>Livrari taxare inversa                                                                                                    | a: 10 An: 2016<br>Acord privind consultarea declaratiei de catre pe<br>Date aferente operatiunilor desfasurate de<br>Tip tr<br>TVA deductibila aferenta facturilor achitate in perio<br>au fost primite de la persoane impozabile care apli                                                         | T<br>Au fost efecti<br>ersoanele impozabile<br><b>catre persoana ii</b><br>anzactii<br>pada de raportare, in<br>ca sistemul de TVA I                                                                                                    | VA la incasare Nu<br>Late operatiuni Da<br>cuprinse in ea Nu<br>npozabila care aplica s<br>diferent de data in care ace<br>a incasare.                                                                 | Generare<br>iistemul normal de TVA<br>stea 24%<br>20%<br>19%<br>9%<br>5% | Valoare TVA         | Salvez<br>Renunt              |
| Detali<br>Livrari<br>Livrari<br>Regim special scutire agentii de turism (art. 311 CF)<br>Marja profit<br>TVA<br>Detalii TVA<br>Regim special scutire bunuri second-hand, opere de arta, (art. 312 CF)<br>Valoare vanzare<br>Valoare cumparare<br>Marja profit<br>TVA<br>0 0 0 0<br>0 0<br>0 0<br>0 0<br>0 0<br>0 0<br>0 0                                                                                                    | Detalii   Livrari   Livrari                                                                                                    | Tip platitor lunar Lun<br>Firma<br>Romania platitori de TVA<br>Sinteza<br>Detallii<br>Livrari<br>Livrari in regim special<br>Achizitii (TVA la incasare)<br>Achizitii in regim special<br>Livrari tin regim special<br>Achizitii regim special<br>Livrari taxare inversa<br>Achizitii taxare inversa                                                                                                    | a: 10 An: 2016<br>Acord privind consultarea declaratiei de catre pe<br>Date aferente operatiunilor desfasurate de<br>Tip tr<br>TVA deductibila aferenta facturilor achitate in perio<br>au fost primite de la persoane impozabile care apli                                                         | T<br>Au fost efecti<br>ersoanele impozabile<br><b>catre persoana ii</b><br>anzactii<br>aada de raportare, in<br>ca sistemul de TVA I                                                                                                    | VA la incasare Nu<br>Jate operatiuni Da<br>cuprinse in ea Nu<br>npozabila care aplica s<br>diferent de data in care ace<br>a incasare.                                                                 | Generare                                                                 | Valoare TVA         | Salvez<br>Renunt              |
| Livrari<br>Livrari in regim special<br>Achizitii<br>UE<br>Non UE<br>Case marcat<br>Rezumat<br>Alte Informatii<br>Facturi simplificate<br>Facturi simplificate<br>Rambursare TVA<br>Detalii TVA<br>Regim special scutire bunuri second-hand, opere de arta, (art.312 CF)<br>Valoare vanzare<br>Valoare cumparare<br>Marja profit<br>TVA                                                                                                    | Livrari<br>Livrari in regin special<br>Achizitii<br>JE<br>Non UE<br>Case marcat<br>Regin special scutire agentii de turism (art. 311 CF)<br>Facturi simplificate<br>Facturi simplificate<br>Facturi utilizate<br>Rambursare TVA<br>Detalii TVA<br>Regin special scutire bunuri second-hand, opere de arta, (art. 312 CF)<br>Valoare vanzare<br>Valoare cumparare<br>Valoare cumparare<br>Valoare vanzare<br>Valoare vanzare<br>Val                                                                                              | Tip platitor lunar Lun<br>Firma<br>Romania platitori de TVA<br>Sinteza<br>Detalii<br>Livrari<br>Livrari in regim special<br>Achizitii<br>Achizitii (TVA la incasare)<br>Achizitii in regim special<br>Livrari taxare inversa<br>Achizitii taxare inversa<br>Neplatitori TVA<br>Sinteza                                                                                                    | a: 10 An: 2016<br>Acord privind consultarea declaratiei de catre pe<br>Date aferente operatiunilor desfasurate de<br>Tip tr<br>TVA deductibila aferenta facturilor achitate in perio<br>au fost primite de la persoane impozabile care apli                                                         | T<br>Au fost efecti<br>ersoanele impozabile<br>catre persoana ii<br>anzactii<br>aada de raportare, in<br>ca sistemul de TVA I<br>Tip ope                                                                                                    | VA la incasare Nu<br>vate operatiuni Da<br>cuprinse in ea Nu<br>mpozabila care aplica s<br>diferent de data in care ace<br>a incasare.<br>statiune % TVA E                                             | G enerare                                                                | Valoare TV/         | Salvez<br>Renunt              |
| Livrai in regim special<br>Achizitii<br>UE<br>Non UE<br>Case marcat<br>Rezumat<br>Alte Informatii<br>Facturi simplificate<br>Facturi simplificate<br>Rambursare TVA<br>Detalii TVA<br>Regim special scutire bunuri second-hand, opere de arta, (art.312 CF)<br>Valoare vanzare Valoare cumparare Marja profit TVA                                                                                                    | Livrari in regin special<br>Achizitii         JE         Non UE         Case marcat         Rezumati         Alte Informatii         Facturi simplificate         Facturi utilizate         Rambursare TVA         Detalii TVA         Regin special scutire bunuri second-hand, opere de arta, (art. 312 CF)         Valoare vanzare         Valoare vanzare         0       0         0       0         0       0         0       0         O       0         O       0         Valoare vanzare       Valoare cumparare         Marja profit       TVA         O       0         O       0         O       0         O       0         O       0         O       0         O       0         O       0         O       0         O       0         O       0         O       0         O       0         O       0         O       0                                                                                                    | Tip platitor lunar Lun<br>Firma<br>Romania platitori de TVA<br>Sinteza<br>Detalii<br>Livrari<br>Livrari in regim special<br>Achizitii<br>Achizitii (TVA la incasare)<br>Achizitii in regim special<br>Livrari taxare inversa<br>Achizitii taxare inversa<br>Achizitii taxare inversa<br>Neplatitori TVA<br>Sinteza<br>Detalii                                                                                                    | a: 10 An: 2016<br>Acord privind consultarea declaratiei de catre pu<br>Date aferente operatiunilor desfasurate de<br>Tip tr<br>TVA deductibila aferenta facturilor achitate in perio<br>au fost primite de la persoane impozabile care apli                                                         | T<br>Au fost efecti<br>ersoanele impozabile<br>catre persoana ii<br>anzactii<br>aada de raportare, in<br>ca sistemul de TVA I<br>Tip opr                                                                                                    | VA la incasare Nu<br>vate operatiuni Da<br>cuprinse in ea Nu<br>npozabila care aplica s<br>diferent de data in care ace<br>a incasare.<br>statiune % TVA E                                             | G enerare                                                                | Valoare TV/<br>10.4 | Salvez<br>Renunt              |
| LUE<br>Non UE<br>Case marcat<br>Rezumat<br>Alte Informatii<br>Facturi simplificate<br>Rambursare TVA<br>Detalii TVA<br>Regim special scutire bunuri second-hand, opere de arta, (art.312 CF)<br>Valoare vanzare Valoare cumparare Marja profit TVA<br>0 0 0 0 0 0                                                                                                    | Image: Second Second                                                                                                    | Tip platitor lunar Lun<br>Firma<br>Romania platitori de TVA<br>Sinteza<br>Detalii<br>Livrari in regim special<br>Achizitii<br>Achizitii (TVA la incasare)<br>Achizitii in regim special<br>Livrari taxare inversa<br>Achizitii taxare inversa<br>Achizitii taxare inversa<br>Sinteza<br>Detalii<br>Livrari                                                                                                    | a: 10 An: 2016<br>Acord privind consultarea declaratiei de catre pr<br>Date aferente operatiunilor desfasurate de<br>Tip tr<br>TVA deductibila aferenta facturilor achitate in perio<br>au fost primite de la persoane impozabile care apli                                                         | T<br>Au fost efecti<br>ersoanele impozabile<br>catre persoana ii<br>anzactii<br>aada de raportare, in<br>ca sistemul de TVA I<br>Tip opr                                                                                                    | VA la incasare Nu<br>vate operatiuni Da<br>cuprinse in ea Nu<br>npozabila care aplica s<br>diferent de data in care ace<br>a incasare.                                                                 | G enerare                                                                | Valoare TV/         | Salvez<br>Penunt              |
| Non UE<br>Case marcat<br>Rezumat<br>Alte Informatii<br>Facturi simplificate<br>Facturi simplificate<br>Rambursare TVA<br>Detalii TVA<br>Regim special scutire bunuri second-hand, opere de arta, (art.312 CF)<br>Valoare vanzare<br>Valoare cumparare<br>Valoare cumparare<br>Marja profit<br>TVA                                                                                                    | Non UE<br>Case marcat<br>Rezumat<br>Alte Informatii<br>Facturi simplificate<br>Facturi utilizate<br>Rambursare TVA<br>Detalii TVA<br>Regim special scutire bunuri second-hand, opere de arta, (art.312 CF)<br>Valoare vanzare<br>Valoare cumparare<br>Marja profit<br>TVA<br>0<br>0<br>0<br>0<br>0<br>0<br>0<br>0<br>0<br>0<br>0<br>0<br>0                                                                                                    | Tip platitor lunar  Lun                                                                                                    | a: 10 An: 2016<br>Acord privind consultarea declaratiei de catre pr<br>Date aferente operatiunilor desfasurate de<br>Tip tr<br>TVA deductibila aferenta facturilor achitate in perio<br>au fost primite de la persoane impozabile care apli                                                         | T<br>Au fost efecti<br>ersoanele impozabile<br>catre persoana ii<br>anzactii<br>aada de raportare, in<br>ca sistemul de TVA I                                                                                                    | VA la incasare Nu<br>vate operatiuni Da<br>cuprinse in ea Nu<br>npozabila care aplica s<br>diferent de data in care ace<br>a incasare.                                                                 | G enerare                                                                | Valoare TV/         | Salvez<br>Penunt              |
| Case marcat         Rezumat         Alle Informatii         Facturi simplificate         Facturi simplificate         Rambursare TVA         Detalii TVA    Regim special scutire bunuri second-hand, opere de arta, (art.312 CF)          Valoare vanzare       Valoare cumparare         Marja profit       TVA                                                                                                    | Ase marcat<br>Rezumat<br>Alke Informatii<br>Facturi simplificate<br>Rambursare TVA<br>Detalii TVA<br>Regim special scutire agentii de turism (art.311 CF)<br>Incasari agentie Costuri agentie Marja profit TVA<br>0 0 0 0 0<br>Costuri agentie Marja profit TVA<br>Regim special scutire bunuri second-hand, opere de arta, (art.312 CF)<br>Valoare vanzare Valoare cumparare Marja profit TVA<br>0 0 0 0 0                                                                                                    | Tip platitor lunar  Lun Firma Romania platitori de TVA Sinteza Detalii Livrari Livrari in regim special Achizitii (TVA la incasare) Achizitii in regim special Livrari taxare inversa Achizitii taxare inversa Achiziti taxare inversa Achizitii taxare inversa Achizitii taxar | a: 10 An: 2016<br>Acord privind consultarea declaratiei de catre po<br>Date aferente operatiunilor desfasurate de<br>Tip tr<br>TVA deductibila aferenta facturilor achitate in perio<br>au fost primite de la persoane impozabile care apli                                                         | T<br>Au fost efecti<br>ersoanele impozabile<br>catre persoana ii<br>anzactii<br>aada de raportare, in<br>ca sistemul de TVA I                                                                                                    | VA la incasare Nu<br>vate operatiuni Da<br>cuprinse in ea Nu<br>npozabila care aplica s<br>diferent de data in care ace<br>a incasare.                                                                 | Generare                                                                 | Valoare TV/         | Salvez<br>Penunt              |
| Alte Informatii       Regim special scutire agentii de turism (art. 311 CF)         Facturi simplificate       Incasari agentie       Costuri agentie       TVA         Facturi simplificate       0       0       0       0         Detalii TVA       Regim special scutire bunuri second-hand, opere de arta, (art. 312 CF)       Valoare vanzare       Valoare cumparare       Marja profit       TVA                                                                                                    | Regin special scutire agentii de turism (art.311 CF)         Facturi simplificate         Facturi simplificate         Rambursare TVA         Detalii TVA         Regin special scutire bunuri second-hand, opere de arta, (art.312 CF)         Valoare vanzare       Valoare cumparare         Marja profit       TVA         0       0       0                                                                                                    | Tip platitor lunar  Lunar  Firma Romania platitori de TVA Sinteza Detalii Livrari Livrari in regim special Achizitii (TVA la incasare) Achizitii in regim special Livrari taxare inversa Achizitii taxare inversa Achiziti taxare inversa Achizitii ta | a: 10 An: 2016<br>Acord privind consultarea declaratiei de catre pr<br>Date aferente operatiunilor desfasurate de<br>Tip tr<br>TVA deductibila aferenta facturilor achitate in perio<br>au fost primite de la persoane impozabile care apli                                                         | T<br>Au fost efecti<br>ersoanele impozabile<br>catre persoana ii<br>anzactii<br>aada de raportare, in<br>ca sistemul de TVA I                                                                                                    | VA la incasare Nu<br>vate operatiuni Da<br>cuprinse in ea Nu<br>npozabila care aplica s<br>diferent de data in care ace<br>a incasare.                                                                 | Generare                                                                 | Valoare TVA         | Salvez<br>Penunt              |
| Facturi simplificate         Facturi simplificate         Facturi utilizate         Rambursare TVA         Detalii TVA    Regim special scutire bunuri second-hand, opere de arta, (art.312 CF)          Valoare vanzare       Valoare cumparare         Marja profit       TVA         0       0       0                                                                                                    | Facturi simplificate       Incasari agentie       Costuri agentie       TVA         Facturi utilizate       0       0       0       0         Detalii TVA       Regim special scutire bunuri second-hand, opere de arta, (att.312 CF)       Valoare vanzare       Valoare cumparare       Marja profit       TVA         0       0       0       0       0       0       0                                                                                                    | Tip platitor Iunar  Lun  Firma Romania platitori de TVA Sinteza Detalii Livrari Livrari Livrari in regim special Achiziti (TVA la incasare) Achiziti in regim special Livrari taxare inversa Achiziti in regim special Livrari Livrari taxare inversa Achiziti Livrari Livrari | a: 10 An: 2016<br>Acord privind consultarea declaratiei de catre pr<br>Date aferente operatiunilor desfasurate de<br>Tip tr<br>TVA deductibila aferenta facturilor achitate in perio<br>au fost primite de la persoane impozabile care apli                                                         | T<br>Au fost efecti<br>ersoanele impozabile<br>catre persoana ii<br>anzactii<br>aada de raportare, in<br>ca sistemul de TVA I                                                                                                    | VA la incasare Nu<br>vate operatiuni Da<br>cuprinse in ea Nu<br>npozabila care aplica s<br>diferent de data in care ace<br>a incasare.                                                                 | Generare                                                                 | Valoare TV/<br>10.4 | Salvez<br>Renunt              |
| Pacture utilizate         Rambursare TVA         Detail TVA    Regim special scutire bunuri second-hand, opere de arta, (art.312 CF)          Valoare vanzare       Valoare cumparare         Marja profit       TVA         0       0       0                                                                                                    | Pacturi utilizate<br>Rambursare TVA<br>Detalii TVA<br>Regim special scutire bunuri second-hand, opere de arta, (art.312 CF)<br>Valoare vanzare<br>Valoare cumparare<br>Marja profit<br>TVA<br>0<br>0<br>0<br>0<br>0<br>0                                                                                                    | Tip platitor Iunar  Lun  Firma Romania platitori de TVA Sinteza Detalii Livrari Livrari in regim special Achiziti (TVA la incasare) Achiziti (TVA la incasare) Achiziti in regim special Livrari taxare inversa Achiziti itasare inversa Achiziti i tasare inversa Achiziti Livrari tasare inversa Achiziti Livrari tasare inversa Achiziti Livrari Livrari n regim special Achiziti Livrari Livrari L | a: 10 An: 2016<br>Acord privind consultarea declaratiei de catre po<br>Date aferente operatiunilor desfasurate de<br>Tip tr<br>TVA deductibila aferenta facturilor achitate in perio<br>au fost primite de la persoane impozabile care apli                                                         | T<br>Au fost efect<br>ersoanele impozabile<br>catre persoana ii<br>anzactii<br>aada de raportare, in<br>ca sistemul de TVA I<br>Tip opr                                                                                                    | VA la incasare Nu vate operatiuni Da cuprinse in ea Nu npozabila care aplica s<br>diferent de data in care ace<br>a incasare.                                                                          | Generare                                                                 | Valoare TVA         | Salvez<br>Penunt              |
| Detalii TVA Regim special scutire bunuri second-hand, opere de arta, (art.312 CF) Valoare vanzare Valoare cumparare Marja profit TVA O 0 0 0 0 0 0 0 0 0 0 0 0 0 0 0 0 0 0                                                                                                    | Detali TVA         Regim special scutire bunuri second-hand, opere de arta, (art.312 CF)         Valoare vanzare       Valoare cumparare         0       0       0                                                                                                    | Tip platitor Iunar  Lun  Firma Romania platitori de TVA Sinteza Detalii Livrari in regim special Achiziti (TVA la incasare) Achiziti (TVA la incasare) Achiziti in regim special Livrari taxare inversa Achiziti in regim special Livrari taxare inversa Achiziti in regim special Livrari taxare inversa Achiziti Ute Non UE Case marcat Rezumat Alte Informatii Facturi simplificate                                                                                                    | a: 10 An: 2016<br>Acord privind consultarea declaratiei de catre pu<br>Date aferente operatiunilor desfasurate de<br>Tip tr<br>TVA deductibila aferenta facturilor achitate in perio<br>au fost primite de la persoane impozabile care apli                                                         | T<br>Au fost efecti<br>ersoanele impozabile<br>catre persoana ii<br>anzactii<br>aada de raportare, in<br>ca sistemul de TVA I<br>Tip opr                                                                                                    | VA la incasare Nu vate operatiuni Da cuprinse in ea Nu npozabila care aplica s<br>diferent de data in care ace a incasare.                                                                             | Generare                                                                 | Valoare TVA         | Salvez<br>Penunt              |
| Valoare vanzare     Valoare cumparare     Marja profit     TVA       0     0     0     0                                                                                                    | Valoare vanzare       Valoare cumparare       Marja profit       TVA         0       0       0       0       0                                                                                                    | Tip platitor       Iunar       Lunar         Firma                                                                                                    | a: 10 An: 2016<br>Acord privind consultarea declaratiei de catre pu<br>Date aferente operatiunilor desfasurate de<br>Tip tr<br>TVA deductibila aferenta facturilor achitate in perio<br>au fost primite de la persoane impozabile care apli<br>CAEN                                                 | T<br>Au fost efecti<br>ersoanele impozabile<br>catre persoana ii<br>anzactii<br>aada de raportare, in<br>ca sistemul de TVA I<br>Tip opr<br>Tip opr<br>pecial scutire ag<br>Costuri agentie<br>0                                                            | VA la incasare Nu Late operatiuni Da cuprinse in ea Nu mpozabila care aplica s<br>diferent de data in care ace<br>a incasare.<br>eratiune % TVA f<br>entii de turism (art.311<br>Marja profit<br>0 0 0 | Generare                                                                 | Valoare TVA         | Salvez<br>Penunt              |
| Valoare vanzare     Valoare cumparare     Marja profit     TVA       0     0     0     0                                                                                                    | Valoare vanzare     Valoare cumparare     Marja profit     TVA       0     0     0     0                                                                                                    | Tip platitor       lunar       Lun         Firma       .       .         Romania platitori de TVA       .         Sinteza       Detalii       .         Livrari       Livrari in regim special       .         Achizitii       Achizitii       .         Achizitii in regim special       .       .         Livrari taxare inversa       .       .         Achizitii taxare inversa       .       .         Neplatitori TVA       .       .         Sinteza       .       .       .         Detalii       Livrari       .       .         Livrari taxare inversa       .       .       .         Achizitii negim special       .       .       .         Detalii       Livrari       .       .         Livrari       .       .       .       .         Non UE       .       .       .       .         Achizitii       .       .       .       .         Rezumat       .       .       .       .         Achizitii       .       .       .       .         .       .       .       .       .       .<                                                                                                    | a: 10 An: 2016<br>Acord privind consultarea declaratiei de catre pu<br>Date aferente operatiunilor desfasurate de<br>Tip tr<br>TVA deductibila aferenta facturilor achitate in perio<br>au fost primite de la persoane impozabile care apli<br>CAEN                                                 | T<br>Au fost efecti<br>ersoanele impozabile<br>catre persoana ii<br>anzactii<br>pada de raportare, in<br>ca sistemul de TVA I<br>Tip opr<br>Tip opr<br>pecial scutire ag<br>Costuri agentie<br>0                                                            | VA la incasare Nu vate operatiuni Da cuprinse in ea Nu npozabila care aplica s<br>diferent de data in care ace a incasare.                                                                             | Generare                                                                 | Valoare TV/         | Salvez<br>Renunt              |
|                                                                                                    |                                                                                                    | Tip platitor       lunar       Lunar         I. Firma       Lunar       Lunar         2. Romania platitori de TVA.       Sinteza         Detalii       Livrari         Livrari       Livrari pim special         Achizitii       Achizitii         Achizitii (TVA la incasare)       Achizitii (TVA la incasare)         Achizitii (TVA la incasare)       Achizitii (TVA la incasare)         Achizitii (TVA la incasare)       Achizitii         Livrari taxare inversa       Achizitii         Livrari taxare inversa       Achizitii         Livrari in regim special       Livrari         Livrari       Livrari         Livrari       Rambursa         Achizitii       Rezumat         Achizitii       Facturi utilizate         Rambursare TVA       Detalii TVA                                                                                                    | a: 10 An: 2016<br>Acord privind consultarea declaratiei de catre pu<br>Date aferente operatiunilor desfasurate de<br>Tip tr<br>TVA deductibila aferenta facturilor achitate in perio<br>au fost primite de la persoane impozabile care apli<br>CAEN<br>Regim secial scut                            | T<br>Au fost efecti<br>ersoanele impozabile<br>catre persoana ii<br>anzactii<br>nada de raportare, in<br>ca sistemul de TVA I<br>Tip opr<br>Tip opr<br>pecial scutire ag<br>Costuri agentie<br>0                                                            | VA la incasare Nu Late operatiuni Da cuprinse in ea Nu cuprinse in ea Nu mozabila care aplica s<br>diferent de data in care ace a incasare.                                                            | G enerare                                                                | Valoare TVA         | Salvez<br>Renunt              |
|                                                                                                    |                                                                                                    | Tip platitor       lunar       Lunar         1. Firma       .       Romania platitori de TVA         Sinteza       Detalii       Livrari         Livrari       Livrari pim special       Achizitii         Achizitii       Achizitii (TVA la incasare)         Achizitii in regim special       Livrari taxare inversa         Achizitii (TVA la incasare)       Achizitii         Livrari taxare inversa       Achizitii         Livrari in regim special       Livrari         Livrari       Livrari         Livrari       Ratura         Achizitii       Reze         Detalii       Livrari         Achizitii       Ratura         Achizitii       Ratura         Achizitii       Ratura         Achizitii       Ratura         Achizitii       Ratura         Achizitii       Ratura         Achizitii       Ratura         Achizitii       Ratura         Achizitii       Ratura         Achizitii       Ratura         Achizitii       Ratura         Achizitii       Ratura         Achizitii       Ratura         Achizitii       Ratura         Achizitii                                                                                                    | a: 10 An: 2016<br>Acord privind consultarea declaratiei de catre pu<br>Date aferente operatiunilor desfasurate de<br>Tip tr<br>TVA deductibila aferenta facturilor achitate in perio<br>au fost primite de la persoane impozabile care apli<br>CAEN<br>CAEN<br>Regim secial scut<br>Valoare vanzare | T<br>Au fost efecti<br>ersoanele impozabile<br>catre persoana ii<br>anzactii<br>aada de raportare, in<br>ca sistemul de TVA I<br>Tip opr<br>Tip opr<br>pecial scutire ag<br>Costuri agentie<br>0<br>tire bunuri secono<br>Valoare cumpara                   | VA la incasare Nu vate operatiuni Da cuprinse in ea Nu superatiuni cuprinse in ea Nu superative de data in care ace a incasare.                                                                        | Generare                                                                 | Valoare TVA         | Salvez<br>Renunt              |
|                                                                                                    |                                                                                                    | Tip platitor       lunar       Lunar         I. Firma       .         2. Romania platitori de TVA.       Sinteza         Detalii       Livrari         Livrari in regim special       Achizitii         Achizitii       Achizitii         Achizitii (TVA la incasare)       Achizitii (TVA la incasare)         Achizitii (TVA la incasare)       Achizitii (TVA la incasare)         Achizitii (TVA la incasare)       Achizitii         Livrari taxare inversa       Achizitii         Livrari taxare inversa       Achizitii         Livrari in regim special       Achizitii         Livrari       Livrari         Livrari       Case marcat         Achizitii       Facturi simplificate         Facturi utilizate       Rambursare TVA         Detalii TVA       Detalii TVA                                                                                                    | a: 10 An: 2016<br>Acord privind consultarea declaratiei de catre pu<br>Date aferente operatiunilor desfasurate de<br>Tip tr<br>TVA deductibila aferenta facturilor achitate in perio<br>au fost primite de la persoane impozabile care apli<br>CAEN<br>CAEN<br>Regim secial scut<br>Valoare vanzare | T<br>Au fost efecti<br>ersoanele impozabile<br>catre persoana ii<br>anzactii<br>bada de raportare, in<br>ca sistemul de TVA I<br>ca sistemul de TVA I<br>Tip opr<br>pecial scutire ag<br>Costuri agentie<br>0<br>tire bunuri secono<br>0                    | VA la incasare Nu Late operatiuni Da cuprinse in ea Nu cuprinse in ea Nu diferent de data in care ace a incasare.                                                                                      | Generare                                                                 | Valoare TV/         | Salvez<br>Renunt              |
|                                                                                                    |                                                                                                    | Tip platitor       lunar       Lun         1. Firma       .       Nomania platitori de TVA         Sinteza       Detalii       Livrari         Livrari       Livrari in regim special       Achizitii         Achizitii       Achizitii (TVA la incasare)       Achizitii (TVA la incasare)         Achizitii       TVA la incasare)       Achizitii (TVA la incasare)         Achizitii       TVA       Sinteza         Detalii       Livrari       Livrari         Livrari       Livrari       Livrari         Livrari       Livrari       Livrari         Livrari       Achizitii       Achizitii         Veplatitori       TVA       Sinteza         Detalii       Livrari       Ramura         Achizitii       Ratura       Ratura         Achizitii       Ratura       Ratura         Achizitii       Ratura       Ratura         Achizitii       Ratura       Ratura         Achizitii       Ratura       Ratura         Achizitii       Livrari       Livrari         Livrari       Ratura       Ratura         Achizitii       Livrari       Livrari         Achizitii       Ratura       Livrari                                                                                                    | a: 10 An: 2016<br>Acord privind consultarea declaratiei de catre pu<br>Date aferente operatiunilor desfasurate de<br>Tip tr<br>TVA deductibila aferenta facturilor achitate in perio<br>au fost primite de la persoane impozabile care apli<br>CAEN<br>Regim secial scut<br>Valoare vanzare         | T<br>Au fost efecti<br>ersoanele impozabile<br>catre persoana ii<br>anzactii<br>bada de raportare, in<br>ca sistemul de TVA I<br>ca sistemul de TVA I<br>Tip opr<br>pecial scutire ag<br>Costuri agentie<br>0<br>tire bunuri secono<br>Valoare cumpara<br>0 | VA la incasare Nu Late operatiuni Da cuprinse in ea Nu cuprinse in ea Nu diferent de data in care ace a incasare.                                                                                      | Generare                                                                 | Valoare TV/         | Salvez<br>Renunt              |

#### 8. SECTIUNEA I

- alte informatii, cuprinde situatii diverse privind activitatea firmei. In figurile 14, 15 sunt prezentate ferestrele corespunzatoare celor patru categorii de date.

**Facturi simplificate:** sunt declarate facturile de achizitie sau livrare care au flag-ul "Factura simplificata" pe Da, incadrarea intr-o rubrica sau alta facandu-se pe baza caracteristicilor partenerilor.

**Facturi utilizate:** cuprinde lista facturilor utilizate in vederea generarii declaratiei dar si lista carnetelor de facturi alocate.

Pentru luna octombrie lista facturilor alocate va cuprinde carnetele de facturi utilizate incepand cu cel mai mic numar utilizat pentru generarea declaratiei. Nu este obligatorie precizarea limitei superioare a plajei de facturi alocate. Din acest motiv a fost lasata necompletata.

#### ATENTIE!!!

Daca ati folosit acelasi carnet de facturi si pentru tranzactii care nu se declara in D394 trebuie sa excludeti respectivele facturi din plaja alocata.

Daca pana la sfarsitul anului veti mai folosi si alte carnete, trebuie sa le adaugati in lista carnetelor alocate.

Precizarea doar a numarului de inceput pentru plaja facturilor alocate va ofera avantajul de a scapa de anularea facturilor neutilizate sau de reportarea lor in anul urmator.

Se pot folosi si carnete de documente fara serie.

Nu se va completa plaja de facturi alocate in cazul in care folositi numai facturi simplificate.

Rambursare TVA: Completarea ferestrei se face de catre utilizator.

**Detalii TVA:** structura ferestrei depinde de sistemul de TVA utilizat de dumneavoastra (TVA normal sau TVA la incasare). In figura 15 este prezentata structura de raportare valabila pentru utilizatorii care aplica sistemul normal de TVA. Datele din primul panel se pot regasi in "Jurnalul de cumparari" din WinMENTOR.

In cazul utilizarii sistemului de TVA la incasare (vezi figura 16), la completarea primului panel se folosesc datele ce se regasesc in jurnalul de vanzari si cumparari, detalierea pentru cotele de 19% si 24% ale TVA-ului ramanand sa le completati dumneavoastra.

Raportarea activitatilor secundare se face pe baza codurilor CAEN asociate gestiunilor.

Sinteza tranzactiilor corespunzatoare regimurilor de scutire se genereaza pe baza tranzactiilor marcate in acest sens in baza de date.

**Observatii:** toate ferestrele declaratiei pot fi redimensionate pe inaltime.

| Declaratia 394                             |                                       |                      |                     |                     |                                       |                  |                        |              |              |
|--------------------------------------------|---------------------------------------|----------------------|---------------------|---------------------|---------------------------------------|------------------|------------------------|--------------|--------------|
| Tip platitor lunar 💌 Luna:                 | 10 An: 2016                           |                      |                     | T<br>Au fost efecti | VA la incasare 🛙<br>uate operatiuni 🗍 | Da Da            | <mark>G</mark> enerare |              | Salvez       |
|                                            | Acord privind con                     | isultarea declarati  | iei de catre perso  | anele impozabile    | cuprinse in ea                        | )a               |                        | •••          | •            |
| 1. Firma<br>2. Domenia elevitori de TVA    | Date aferente ope                     | ratiunilor desfa     | asurate de cal      | re persoana in      | npozabila care                        | aplica sistemu   | l de TVA la in         | casare       |              |
| Sinteza                                    |                                       |                      | Tip tranza          | actii               |                                       |                  | % TVA                  | Valoare 7    | TVA          |
| Detalii                                    | TVA colectata aferen                  | nta facturilor incas | sate in perioada    | de raportare, indif | erent de data in i                    | care acestea au  | 24%                    | \$           |              |
| Livrari                                    | fost emise de catre p                 | ersoana impozab      | pila care aplica si | stemul de TVA la    | incasare.                             |                  | 20%                    | 5            |              |
| Livrari in regim special                   |                                       |                      |                     |                     |                                       |                  | 19%                    | 6            |              |
| Achizitii (TVA la incasare)                |                                       |                      |                     |                     |                                       |                  | 9%                     | 5            |              |
| Achizitii in regim special                 |                                       |                      |                     |                     |                                       |                  | 5%                     |              |              |
| Livrari taxare inversa                     | TVA deductibila afere                 | enta facturilor ach  | nitate in perioada  | de raportare, ind   | liferent de data in                   | care acestea au  | 24%                    |              |              |
| Achizitii taxare inversa                   | rost primite de la pers               | soane impozabile     | care aplica siste   | mui normai de 1 v   | /A.                                   |                  | 202                    |              |              |
| Sinteza                                    |                                       |                      |                     |                     |                                       |                  | 192                    | 5<br>/       |              |
| Detalii                                    |                                       |                      |                     |                     |                                       |                  | 54                     | ><br>/       |              |
| Livrari                                    | T) (A) de due 650 e efere             |                      |                     |                     |                                       |                  | 249                    | ><br>/       |              |
| Livrari in regim special                   | fost primite de la pers               | soane impozabile     | care aplica siste   | mul de TVA la inc   | illerent de data in<br>casare         | cale acestea au  | 244                    | ·            |              |
| Achizitii<br>A LIE                         |                                       |                      |                     |                     |                                       |                  | 199                    | ,<br>,       |              |
| 5. Non UE                                  |                                       |                      |                     |                     |                                       |                  |                        | ·            |              |
| 6. Case marcat                             |                                       |                      |                     |                     |                                       |                  | 52                     |              |              |
| 7. Rezumat                                 | A - 10-10 - 10 - 10-10 - 10-10        |                      | ·                   |                     |                                       |                  | -                      | 51           |              |
| 8. Alte Informatii<br>Eacturi simplificate | Activitati secunda                    | ie uesiasuiate       | in penoaua u        | e lapoitare         |                                       |                  |                        |              |              |
| Facturi utilizate                          |                                       | CAEN                 | `                   | l ip op             | eratiune                              | % IVA Baza m     | ipozabila I            | VA ^         |              |
| Rambursare TVA                             | · · · · · · · · · · · · · · · · · · · |                      |                     | •                   |                                       |                  |                        |              |              |
| Detalii TVA                                |                                       |                      |                     |                     |                                       |                  |                        |              |              |
|                                            |                                       |                      |                     |                     |                                       |                  |                        |              |              |
|                                            |                                       | ×                    | /                   |                     |                                       |                  |                        | ~            |              |
|                                            | Regim special scu                     | tire agentii de      | turism (art.31      | 1 CF) Re            | gim special sc                        | utire bunuri sec | ond-hand, op           | ere de arta, | (art.312 CF) |
|                                            | Incasari agentie Co                   | sturi agentie        | Marja profit        | TVA                 | Valoare var                           | izare Valoare cu | imparare M             | arja profit  | TVA          |
|                                            | 0                                     | 0                    | 0                   | 0                   |                                       | 0                | 0                      | 0            | 0            |
|                                            |                                       |                      |                     |                     |                                       |                  |                        |              |              |

Fig. 16